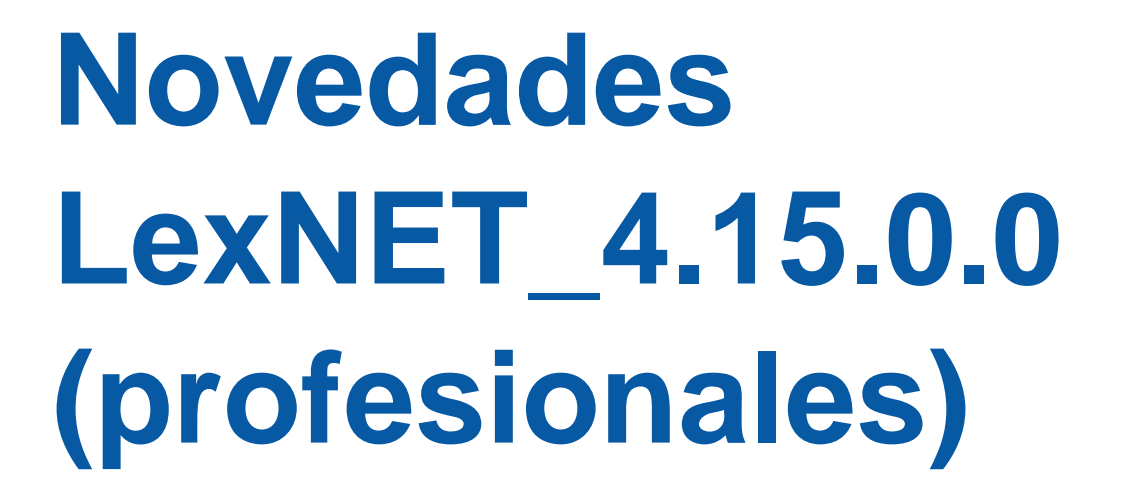

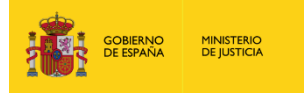

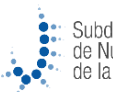

Subdirección General de Nuevas Tecnologías de la Justicia

۲

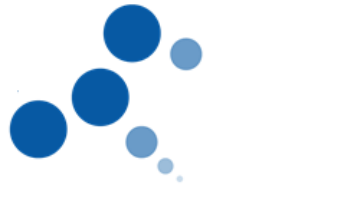

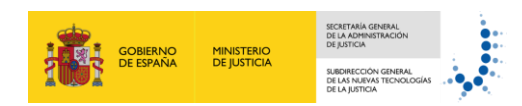

# Ficha del Documento

| AUTOR                | Desarrollo LexNET                                  |
|----------------------|----------------------------------------------------|
| ÁREA                 | Centro de Soluciones de Interoperabilidad Judicial |
| PROYECTO             | LexNET                                             |
| LUGAR DE REALIZACIÓN | SGNTJ                                              |
| NOMBRE DEL DOCUMENTO | Novedades LexNET_4.15.0.0 (profesionales)          |

# **Control de Versiones del Documento**

| VERSIÓN | AUTOR             | FECHA      | DESCRIPCIÓN             |  |
|---------|-------------------|------------|-------------------------|--|
| 1.0     | Desarrollo LexNET | 01/06/2018 | Versión inicial         |  |
| 1.1     | Desarrollo LexNET | 10/07/2018 | Novedades profesionales |  |

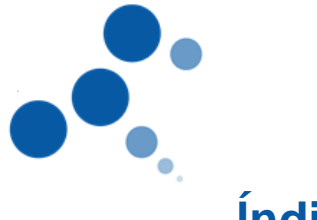

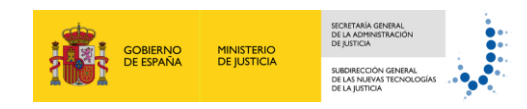

# Índice

| 1 | NOV   | ZEDADES LEXNET_4.14.0.0                             |
|---|-------|-----------------------------------------------------|
|   | 1.1   | FUNCIONALIDADES INTERFAZ WEB                        |
|   | 1.1.1 | Anexado de múltiples documentos1                    |
|   | 1.1.2 | Borrado de secciones completas1                     |
|   | 1.1.3 | Identificación de errores2                          |
|   | 1.1.4 | Criterios de ordenación de mensajes2                |
|   | 1.1.5 | Búsqueda predictiva2                                |
|   | 1.1.6 | Etiquetado de mensajes4                             |
|   | 1.1.7 | Sustituciones/autorizaciones                        |
|   | 1.1.8 | Página de inicio                                    |
|   | 1.1.9 | Alta en la libreta de profesionales para traslado28 |

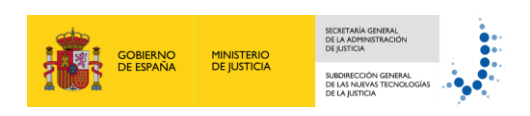

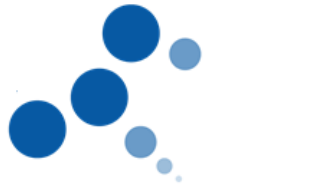

## 1 NOVEDADES LEXNET\_4.14.0.0

En el presente documento se detallan las nuevas funcionalidades incluidas en la versión 4.13.0.0 de lexNET

## 1.1 Funcionalidades interfaz web

1.1.1 Anexado de múltiples documentos

La aplicación permitirá la selección múltiple de anexos.

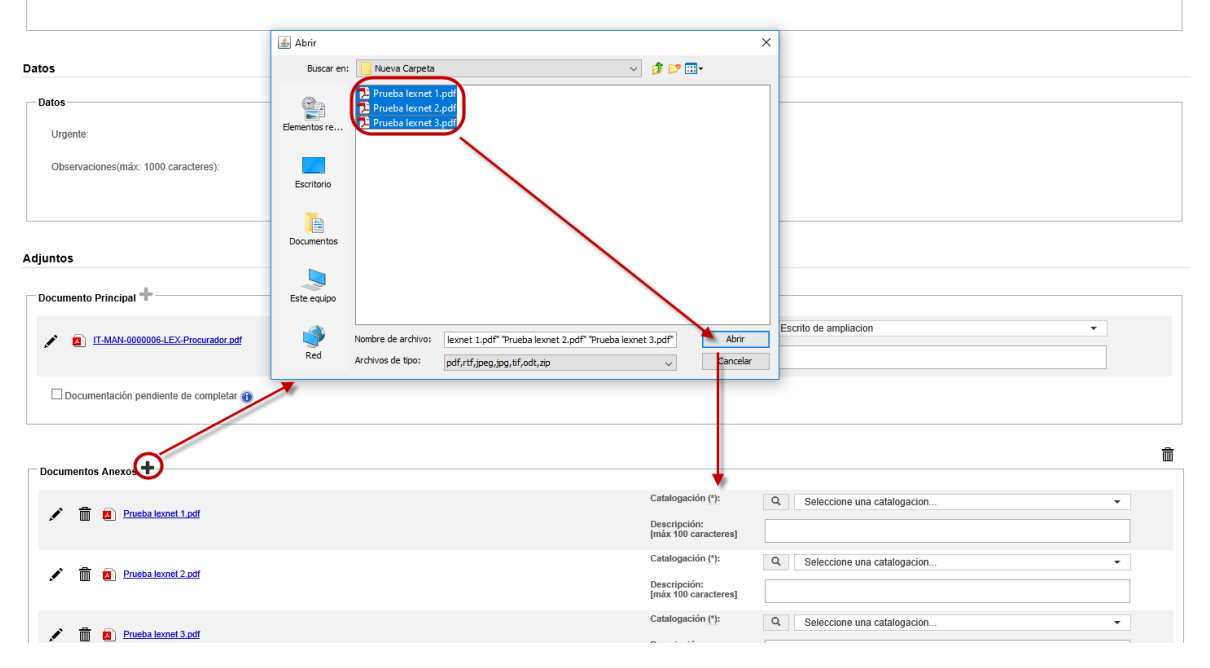

Figura 1 – Anexado múltiple de documentos

## 1.1.2 Borrado de secciones completas

#### La aplicación permitirá eliminar datos de secciones completas

| Destino                      |                                           |
|------------------------------|-------------------------------------------|
| Órgano destino 🔍 🖪           |                                           |
| Órgano( <u>*)</u> :          | JDO. INSTRUCCION N. 1 de Burgos           |
| Orden( <u>*)</u> :           | PENAL                                     |
| Enviar a Juzgado de Guardia: |                                           |
| Traslado de copias Q 🖪       |                                           |
| Procedimiento Q              |                                           |
| Procedimiento(*):            | Diligencias Previas (DIP) (PENAL) 78/2016 |

Figura 2 – Borrado de secciones completas

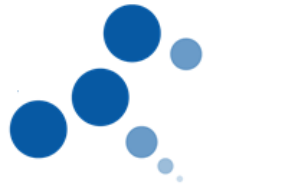

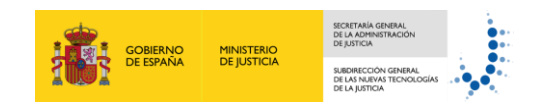

## 1.1.3 Identificación de errores

La aplicación permitirá identificar de manera rápida los errores cometidos al cumplimentar un formulario

| ito de Trámite                                         |                                                               |     |
|--------------------------------------------------------|---------------------------------------------------------------|-----|
|                                                        |                                                               |     |
| Existen incidencias en el formulario en estas seccione | s:                                                            |     |
| - Destino.                                             |                                                               |     |
| - Adjunto principai.                                   |                                                               |     |
|                                                        |                                                               |     |
|                                                        |                                                               | C P |
| mitente                                                |                                                               |     |
| Colegiado Remitente                                    |                                                               |     |
|                                                        |                                                               |     |
| Titular <u>(*)</u> :                                   | BECERRA GOMEZ ,RUTH - Ilustre Colegio de Abogados de Burgos 🔽 |     |
|                                                        |                                                               |     |
| suno                                                   |                                                               |     |
|                                                        |                                                               |     |
| órenne deutine O 🗊                                     |                                                               |     |
| El órgano destino y su orden son obligatorios          |                                                               |     |
| Órgano (*):                                            |                                                               |     |
| Orden/#)                                               |                                                               |     |
| Olden J.                                               |                                                               |     |
|                                                        |                                                               |     |
| Procedimiento Q                                        |                                                               |     |
| El procedimiento del Destino es obligatorio            |                                                               |     |
| Procedimiento(*):                                      |                                                               |     |
|                                                        |                                                               |     |
|                                                        |                                                               |     |
| tervinientes                                           |                                                               |     |
|                                                        |                                                               |     |
| Lista de intervinientes añadidos 👘                     |                                                               |     |
|                                                        |                                                               |     |
|                                                        |                                                               |     |
| atos                                                   |                                                               |     |
|                                                        |                                                               |     |
| Datos                                                  |                                                               |     |
|                                                        | Urgente                                                       |     |
| Observationes/may: 1000 caracteres):                   |                                                               |     |
| Observationes(max. 1000 caracteres).                   |                                                               |     |
|                                                        |                                                               |     |
|                                                        |                                                               |     |
| djuntos                                                |                                                               |     |
|                                                        |                                                               |     |
| Documento Principal +                                  |                                                               |     |
|                                                        |                                                               |     |
| El Documento Principal Es Obligatorio                  |                                                               |     |

Figura 3 – Identificación de errores

## 1.1.4 Criterios de ordenación de mensajes

Dentro de una misma sesión, la aplicación permitirá a los usuarios mantener los criterios de ordenación de las columnas en los listados de mensajes.

## 1.1.5 Búsqueda predictiva

La aplicación permitirá la búsqueda predictiva en distintos campos de los formularios

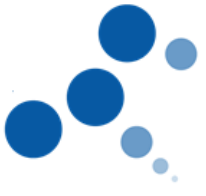

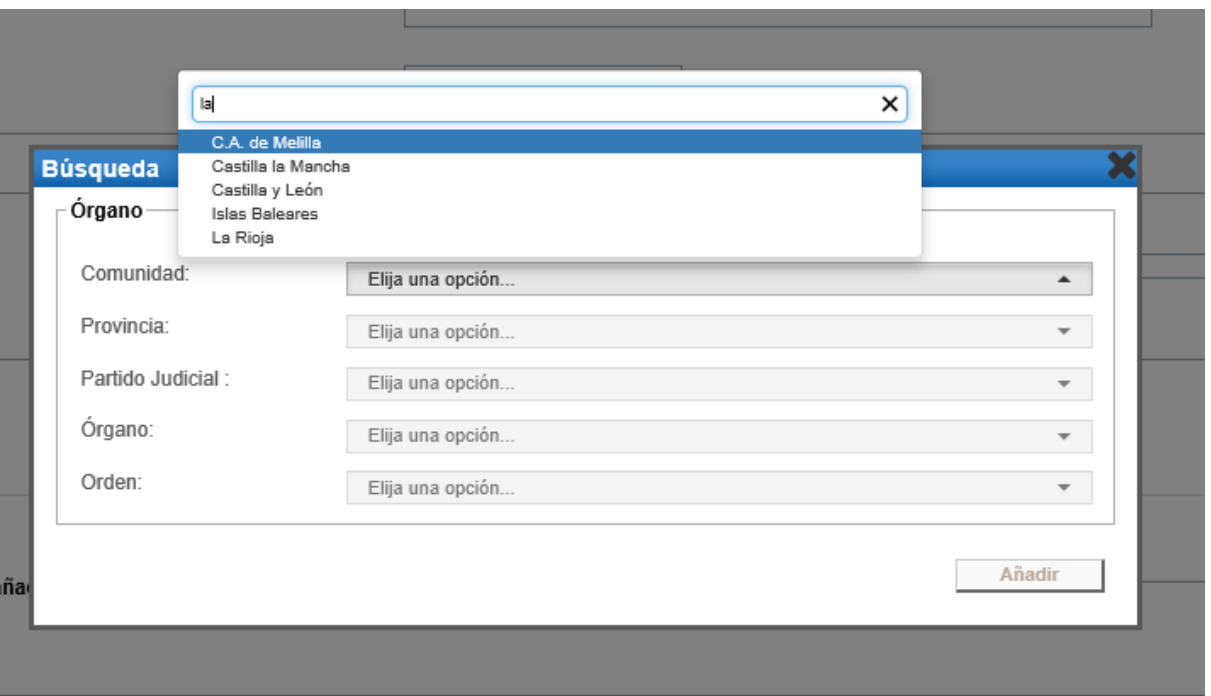

GOBIERNO DE ESPAÑA MINISTERIO DE JUSTICIA

Figura 4 – Ejemplo 1.Búsqueda predictiva órganos

| Procedimiento Q   |                                                                                                    |  |
|-------------------|----------------------------------------------------------------------------------------------------|--|
| Procedimiento(*): |                                                                                                    |  |
|                   | Búsqueda 🗙                                                                                                    |  |
| Intervinientes    | Datos del asunto       Tipología:       pi       Tipo de procedii       Pieza Separada       Principal       Nº procedimiento un radada ( ). |  |
|                   | Añadir                                                                                                    |  |

Figura 5 – Ejemplo 2. Búsqueda predictiva Datos del asunto

| Documento Principal                    |                                                                                                    | W |
|----------------------------------------|----------------------------------------------------------------------------------------------------|---|
| Proebalemetiof                         | Catalogación (*)<br>Descripcion<br>(máx 100 catri<br>ESCRITO<br>Escrito de concurso aorectores lóquidores                                                                         | × |
| Documentación pendiente de completar 👩 | Escrito de diligencia preliminar<br>Escrito de iniciari?n de expediente gubernativo<br>Escrito de reclamaci?n de honorarios/arranceles<br>Escrito de solicitud de medida cautelar |   |
| Documentos Anexos 🕇                    |                                                                                                    |   |

Figura 6 – Ejemplo 3. Búsqueda predictiva catalogación

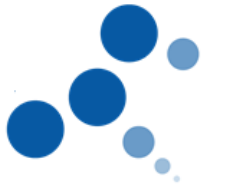

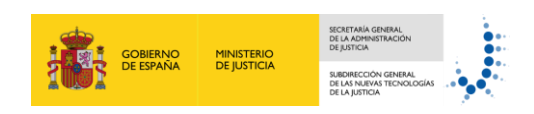

| Intervinientes                       |                                                                                                    |   |   |  |
|--------------------------------------|----------------------------------------------------------------------------------------------------|---|---|--|
| Lista de intervinientes añadidos 🕇   | na<br>Derecho de la persona [101]<br>Nacionalidad [10102]<br>Personas jurídicas [10107]<br>Derechos de la persona: otras cuestiones [10108] | × |   |  |
|                                      | Protección del crédito:Acción pauliana [10207]                                                                                              |   |   |  |
|                                      | Donación [10408]                                                                                                    |   |   |  |
| Datos                                | Responsabilidad profesional [10503]                                                                                                    |   |   |  |
|                                      | Acción de deslinde y amojonamiento [10617]                                                                                                  |   |   |  |
| Datos Civil                          | Hipoteca naval [10708]                                                                                                    |   |   |  |
|                                      | Impugnación de paternidad [10803]<br>Impugnación de maternidad [10804]<br>Impugnación de reconocimiento de filiación [10805]                | ~ |   |  |
| Materia(*):                          |                                                                                                    |   | • |  |
| Tipo cuantía(*)                      | No Procede                                                                                                    |   |   |  |
| Violencia de género:                 |                                                                                                    |   |   |  |
| Observaciones(máx: 1000 caracteres): |                                                                                                    |   |   |  |

Figura 7 – Ejemplo 4. Búsqueda predictiva materias

## 1.1.6 Etiquetado de mensajes

La aplicación permitirá etiquetar mensajes, así como la creación y gestión de las etiquetas correspondientes

#### 1.1.6.1 Creación y Gestión de etiquetas

#### 1.1.6.1.1 Creación de etiquetas

La aplicación permitirá crear un máximo de 20 etiquetas que podrán ser asignadas a distintos mensajes.

Para crear una nueva etiqueta se deberán seguir los siguientes pasos

• Seleccionar un mensaje de alguna de las carpetas:

| Acuses de r     | ecibo        |                                              |                                                                                                    |                                                                                            |                                            |                                    |                                                                                                    |
|-----------------|--------------|----------------------------------------------|----------------------------------------------------------------------------------------------------|--------------------------------------------------------------------------------------------|--------------------------------------------|------------------------------------|----------------------------------------------------------------------------------------------------|
|                 |              |                                              |                                                                                                    |                                                                                            |                                            |                                    |                                                                                                    |
| En este momente | tiene 3 ac   | cuses de recibo de escrit                    | to en su carpeta Acuses de recibo. Estos mensajes están pendiente                                                                                            | es de aceptación o rechazo por el SGP del órgano destinatario. Seleccio                    | ne en la siguiente tabl                    | la aquellos mensajes qr            | ue desee descargar                                                                                 |
| Encontrados: 3  | 3   Seleccio | onados : 1                                   |                                                                                                    |                                                                                            | Día                                        | s visibles de acuses:              | 60 🗸 Mensajes por pág : 🛛 🗸                                                                        |
|                 | Т            | TPO MENSAJE                                  | DESTINATARIO                                                                                                    | ASUNTO                                                                                     | Nº PROC.                                   | TIPO PROC.                         | FECHA ENVÍO                                                                                        |
| 🕢 🖂             | 1            | ESCRITO                                      | JDO. INSTRUCCION N. 1 de Burgos [0905943001]                                                                                                    | INDETERMINADAS (IN] (PENAL)                                                                | 2323/2018                                  | IN                                 | 03/05/2018 11:18:06                                                                                |
|                 | 1            | ESCRITO                                      | JDO. INSTRUCCION N. 1 de Burgos [0905943001]                                                                                                    | EJECUTORIA [EJ] (PENAL)                                                                    | 23/2015                                    | EJ                                 | 27/04/2018 10:36:26                                                                                |
|                 | 0            | ESCRITO                                      | JDO. INSTRUCCION N. 1 de Burgos [0905943001]                                                                                                    | EJECUTORIA [EJ] (PENAL)                                                                    | 23/2018                                    | EJ                                 | 13/04/2018 13:58:53                                                                                |
|                 | Þ            |                                              |                                                                                                    |                                                                                            |                                            |                                    |                                                                                                    |
|                 |              |                                              |                                                                                                    |                                                                                            |                                            | Etiq                               | uetas Descargar                                                                                    |
|                 | ĭ<br>3<br>1  | IPO MENSAJE<br>ESCRITO<br>ESCRITO<br>ESCRITO | DESTINATARIO<br>JDD. INSTRUCCION N. 1 de Burgos (0905943001)<br>JDD. INSTRUCCION N. 1 de Burgos (0905943001)<br>JDD. INSTRUCCION N. 1 de Burgos (0905943001) | ASUNTO<br>INDETERMINADAS IMI (PENAL)<br>EJECUTORIA (EJI (PENAL)<br>EJECUTORIA (EJI (PENAL) | № PROC.<br>2323/2018<br>23/2015<br>23/2018 | TIPO PROC.<br>IN<br>EJ<br>EJ<br>EJ | FECHA ENVÍO<br>03/652018 11:18:06<br>27/04/2018 10:36:26<br>13/04/2018 13:58:53<br>uutas Descargar |

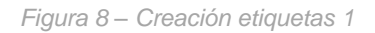

• Pulsar en el botón "Etiquetas":

| ste moi | doc: 2   Solo | cionados : 1 | uno en su carpeta Acuses de recibo. Estos mensajes estan pendientes o | ae aceptación o rechazo por el SGP del organo destinatario. Se | Dia       | a aqueiros mensajes   | que uesee uescargar |
|---------|---------------|--------------|-----------------------------------------------------------------------|----------------------------------------------------------------|-----------|-----------------------|---------------------|
| liconua | uus. 5   Gele | cionados - 1 |                                                                       |                                                                | Dia       | s visibles de acuses. | wensajes por pag .  |
|         |               | TIPO MENSAJE | DESTINATARIO                                                          | ASUNTO                                                         | Nº PROC.  | TIPO PROC.            | FECHA ENVÍO         |
| ☑.      | $\square$     | ESCRITO      | JDO. INSTRUCCION N. 1 de Burgos [0905943001]                          | INDETERMINADAS (IN) (PENAL)                                    | 2323/2018 | IN                    | 03/05/2018 11:18:06 |
|         |               | ESCRITO      | JDO_INSTRUCCION N. 1 de Burges [0905943001]                           | EJECUTORIA [EJ] (PENAL)                                        | 23/2015   | EJ                    | 27/04/2018 10:36:26 |
|         |               | ESCRITO      | JDO. INSTRUCCION N. 1 de Burgos [0905943001]                          | EJECUTORIA [EJ] (PENAL)                                        | 23/2018   | EJ                    | 13/04/2018 13:58:53 |

Figura 9 – Creación etiquetas 2

Se mostrará la siguiente ventana

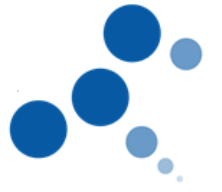

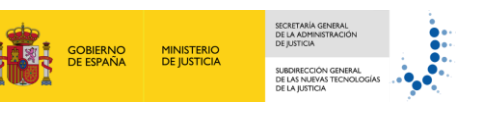

## Etiquetas

#### Seleccione Etiquetas

Actualmente no tiene ninguna etiqueta creada

#### -Administración Etiquetas 👻 -

Figura 10 – Creación etiquetas 3

• Seleccionar "Administración Etiquetas":

Se desplegará un panel de administración de etiquetas

| Etiquetas 🗙                                                                                                    |
|----------------------------------------------------------------------------------------------------|
| Actualmente no tiene ninguna etiqueta creada                                                                                 |
| Administración Etiquetas<br>Nueva etiqueta<br>Modificar y eliminar Etiquetas<br>Actualmente no tiene ninguna etiqueta creada |
|                                                                                                    |

Figura 11 – Creación etiquetas 4

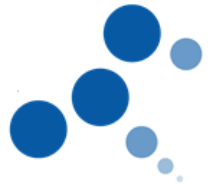

• Introducir el valor deseado en "Nueva etiqueta" y pulsar en el icono de "Añadir"

GOBIERNO DE ESPAÑA MINISTERIO DE JUSTICIA

| Etiquetas                                    | × |
|----------------------------------------------|---|
| Seleccione Etiquetas                         |   |
| Actualmente no tiene ninguna etiqueta creada |   |
| Administración Etiquetas 🔺 —                 |   |
| Nueva etiqueta                               |   |
| Prueba_etiqueta                              | + |
| Modificar y eliminar Etiquetas               | 1 |
| Actualmente no tiene ninguna euqueta creada  |   |
|                                              |   |
|                                              |   |
|                                              |   |
|                                              |   |
|                                              |   |
|                                              |   |
|                                              |   |

Figura 12 – Creación etiquetas 6

La etiqueta se mostrará en el apartado "Modificar y eliminar Etiquetas" y se permitirá modificar y eliminar la misma.

| quetas                                                                             |         |
|------------------------------------------------------------------------------------|---------|
| Seleccione Etiquetas                                                               |         |
| Prueba_etiqueta                                                                    |         |
|                                                                                    | Guardar |
|                                                                                    |         |
| -Administración Etiquetas 🔺                                                        |         |
| Administración Etiquetas ▲<br>Nueva etiqueta                                       |         |
| Administración Etiquetas ▲<br>Nueva etiqueta<br><br>Modificar y eliminar Etiquetas |         |

Figura 13 – Creación etiquetas 7

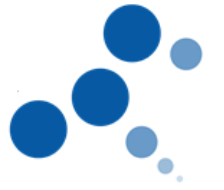

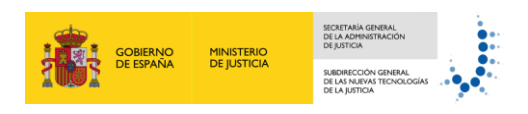

Una vez alcanzado el número máximo de etiquetas, no se permitirá crear ninguna más.

| uetas                                                    |                             |                          |          | 2 |
|----------------------------------------------------------|-----------------------------|--------------------------|----------|---|
| 19                                                       |                             |                          |          |   |
| 20                                                       |                             |                          | ~        | ſ |
|                                                          |                             |                          | Guardar  |   |
|                                                          |                             |                          | Guardan  |   |
| dministrasián Etique                                     | taa                         |                          |          |   |
| Nueva etiqueta                                           | (as 🔺                       |                          |          |   |
| Ha alconzado ol límit                                    | máximo do otiquotos pormiti | dae (20). Na puada aroar | más      |   |
| 110 0100112000 01 1111110                                | ; maximo de enqueras permin | aas (20). No pueue crear | 111do.   |   |
|                                                          |                             |                          | /        |   |
| Modificar y eliminar                                     | Etiquetas                   |                          |          |   |
| Modificar y eliminar                                     | Etiquetas                   |                          | <b>m</b> |   |
| Modificar y eliminar<br>14<br>15                         | Etiquetas                   | 1                        |          |   |
| Modificar y eliminar<br>14<br>15<br>16                   | Etiquetas                   | 1                        |          |   |
| Modificar y eliminar<br>14<br>15<br>16<br>17             | Etiquetas                   | <br> <br> <br>           |          |   |
| Modificar y eliminar<br>14<br>15<br>16<br>17<br>18       | Etiquetas                   | <br> <br> <br>           |          |   |
| Modificar y eliminar<br>14<br>15<br>16<br>17<br>18<br>19 | Etiquetas                   | <br> <br> <br> <br>      |          |   |

Figura 14 – Creación etiquetas 8

#### 1.1.6.1.2 Modificación de etiquetas

Para modificar una etiqueta ya existente se deberán seguir los siguientes pasos

• Acceder al menú de administración de etiquetas seleccionando cualquier mensaje existente en una carpeta y pulsando etiquetas:

|    | TIPC      | MENSAJE | DESTINATARIO                                 | ASUNTO                                                              | N° PROC.                               | TIPO PROC. | FECHA ENVÍO         |          |
|----|-----------|---------|----------------------------------------------|---------------------------------------------------------------------|----------------------------------------|------------|---------------------|----------|
|    | $\square$ | ESCRITO | JDO. INSTRUCCION N. 1 de Burgos [0905943001] | INDETERMINADAS (IN) (PENAL)                                         | 2323/2018                              | IN         | 03/05/2018 11:18:06 |          |
| ☑. |           | ESCRITO | JDO. INSTRUCCION N. 1 de Burgos (0905943001) | RUCCION N. 1 de Burgos (0905943001) EJECUTORIA (EJI (PENAL) 23/2015 |                                        | EJ         | 27/04/2018 10:36:26 |          |
|    |           | ESCRITO | JDO. INSTRUCCION N: 1 do Burgos [0905943001] | EJECUTORIA (EJ) (PENAL)                                             | 23/2018                                | EJ         | 13/04/2018 13:58:53 |          |
|    |           |         |                                              | Etiquetas<br>Seleccione 1<br>Prueba_o<br>Administrac                | Elquetas<br>fiqueta<br>ión Eliquetas y |            | tiquetas Descargar  | <b>×</b> |

Figura 15 – Modificación de etiquetas 1

En la ventana "Etiquetas" aparecerá un listado con las etiquetas creadas

• Seleccionar "Administración Etiquetas":

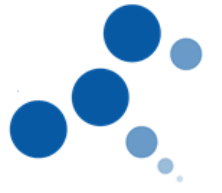

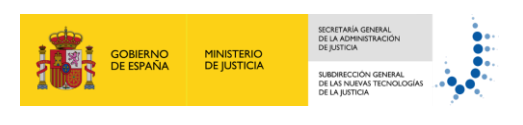

| quetas                         |         |
|--------------------------------|---------|
| Seleccione Etiquetas           |         |
| Prueba_etiqueta                |         |
|                                | Guardar |
| Administración Etiquetas 🔺     |         |
| Nueva etiqueta                 | +       |
| Modificar y eliminar Etiquetas |         |
| Prueba_etiqueta                | ✓ ⑪     |

Figura 16 – Modificación de etiquetas 2

Se mostrarán las etiquetas existentes

• Seleccionar el icono de modificación de una de las etiquetas

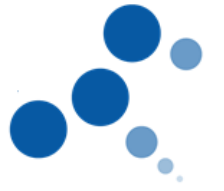

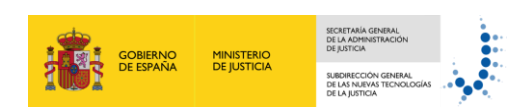

| Etiquetas                                   | ×                  |
|---------------------------------------------|--------------------|
| Seleccione Etiquetas                        |                    |
| Prueba_etiqueta                             |                    |
|                                             | Guardar            |
| Administración Etiquetas 🔺 —                |                    |
| Nueva etiqueta                              | +                  |
| Modificar y eliminar Etiquetas              |                    |
|                                             |                    |
|                                             |                    |
| Modificar etiqueta                          | •                  |
| Introduzca el nuevo nombre para la etiqueta |                    |
|                                             | Cancelar Modificar |

Figura 17 – Modificación de etiquetas 3

Se mostrará una ventana para modificar el nombre de la etiqueta

• Introducir el nombre de la etiqueta y pulsar "Modificar"

| iquetas                                        | 3       |
|------------------------------------------------|---------|
| Seleccione Etiquetas                           |         |
| Prueba modificar etiqueta                      |         |
|                                                |         |
|                                                | Guardar |
|                                                |         |
| - Administración Etiquetas                     |         |
| ⊂Administración Etiquetas                      |         |
| - Administración Etiquetas ▲<br>Nueva etiqueta | ]       |
| Administración Etiquetas A<br>Nueva etiqueta   | ]       |

Figura 18 – Modificación de etiquetas 4

Se mostrará la etiqueta con cambios realizados. En los mensajes etiquetados previamente utilizando esta etiqueta, también se modificará el nombre de la misma.

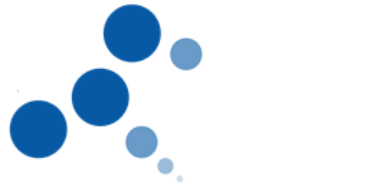

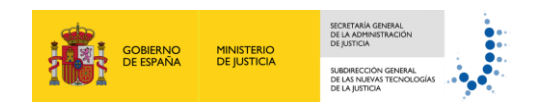

#### 1.1.6.1.3 Borrado de etiquetas

Para eliminar una etiqueta ya existente se deberán seguir los mismos pasos especificados en el apartado anterior, excepto el último de ellos. En el caso de querer borrar una etiqueta, se deberá seleccionar el icono de borrado

| tiquetas                                                         | ×           |
|------------------------------------------------------------------|-------------|
| r Seleccione Etiquetas                                           | 1           |
|                                                                  |             |
| Prueba_modificar_etiqueta                                        |             |
| Guardar                                                          |             |
| Administración Etiquetas 🔺                                       | 1           |
| Nueva etiqueta                                                   |             |
| +                                                                |             |
| ┌ Modificar y eliminar Etiquetas                                 |             |
| Prueba_modificar_etiqueta                                        |             |
|                                                                  | ' I         |
| Eliminar etiqueta                                                | )           |
| Se va a proceder a eliminar una de sus etiquetas, ¿está seguro?. |             |
| Cancelar Bo                                                      | orrar datos |

Figura 19 – Borrado de etiquetas 1

La etiqueta desaparecerá del listado de etiquetas, tanto en el apartado de selección como en el de administración

| Etiquetas                                    | 2 |
|----------------------------------------------|---|
| Seleccione Etiquetas                         |   |
| Actualmente no tiene ninguna etiqueta creada |   |
| Administración Etiquetas 🔺                   |   |
| Nueva etiqueta                               |   |
|                                              |   |
| Modificar y eliminar Etiquetas               |   |
| Actualmente no tiene ninguna etiqueta creada |   |
|                                              |   |

Figura 20 – Borrado de etiquetas 2

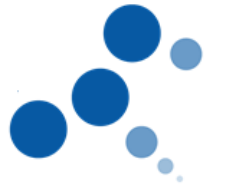

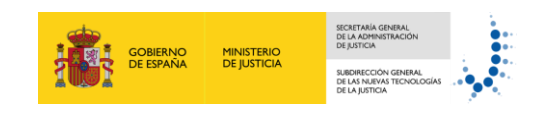

La etiqueta también desaparecerá de aquellos mensajes que la contengan.

#### 1.1.6.2 Etiquetado de mensajes

#### 1.1.6.2.1 Etiquetar mensajes

La aplicación permitirá asignar etiquetas a mensajes, para ello se deberán seguir los siguientes pasos:

• Seleccionar un mensaje desde el listado en la carpeta correspondiente pulsar "Etiquetas"

| Inicio > Acuses                                                                                                    |                                                   |                                     |                                                                      |                                                                          |                                     |                                                |                                                     |
|----------------------------------------------------------------------------------------------------|---------------------------------------------------|-------------------------------------|----------------------------------------------------------------------|--------------------------------------------------------------------------|-------------------------------------|------------------------------------------------|-----------------------------------------------------|
| Inicio Escritos - Plantillas - Libreta                                                                                                    |                                                   |                                     |                                                                      |                                                                          |                                     |                                                |                                                     |
| Carpetas                                                                                                    | Acuses de recibo                                  | D                                   |                                                                      |                                                                          |                                     |                                                |                                                     |
| Instre Colegio de Procuradores de Madrid     Instre Colegio de Procuradores de La Rioja     Instre Colegio de Procuradores de Burgos     Instre Colegio de Procuradores de Burgos     Instre Colegio de Procuradores de Burgos | En este momento tiene 3<br>Encontrados: 3   Selec | acuses de recibo e<br>ocionados : 1 | de escrito en su carpeta Acuses de recibo. Estos mensajes están pend | ientes de aceptación o rechazo por el SGP del órgano destinatario. Selec | cione en la siguiente tabli<br>Días | a aquellos mensajes q<br>s visibles de acuses: | tue desee descargar<br>60 ✔ Mensajes por pág : 50 ✔ |
| Traslados de copias                                                                                                    | TIPO                                              | MENSAJE                             | DESTINATARIO                                                         | ASUNTO                                                                   | Nº PROC.                            | TIPO PROC.                                     | FECHA ENVÍO                                         |
| Acuses de recibo (2)                                                                                                    |                                                   | ESCRITO                             | JDO. INSTRUCCION N. 1 de Burgos (0905943001)                         | INDETERMINADAS [IN] (PENAL)                                              | 2323/2018                           | IN                                             | 03/05/2018 11:18:06                                 |
| Carpeta personal     Borradores (1)                                                                                                    |                                                   | ESCRITO                             | JDD::WHERLICCION N. 1 de Burgos (0905943001)                         | EJECUTORIA (EJI (PENAL)                                                  | 23/2015                             | EJ                                             | 27/04/2018 10:36:26                                 |
| Managias atiquatados                                                                                                    |                                                   | ESCRITO                             | JDO. INSTRUCCION N. 1 de Burges [0905943001]                         | EJECUTORIA (EJI (PENAL)                                                  | 23/2018                             | EJ                                             | 13/04/2018 13:58:53                                 |
| Actualmente no tiene ningún mensaje eliquetado                                                                                                    | ■                                                 |                                     |                                                                      |                                                                          |                                     | Etic                                           | quetas Descargar                                    |

Figura 21 – Etiquetado de mensajes 1

Se mostrará la ventana de asignación y administración de etiquetas

| Etiquetas  |                                                      | X |
|------------|------------------------------------------------------|---|
| Seleccione | Etiquetas                                            |   |
| 🗌 prueba   | 1                                                    |   |
| 🗌 prueba   | 2                                                    |   |
| prueba     | }                                                    |   |
|            | Guardar                                              | ] |
| Administra | ción Etiquetas 👻 ——————————————————————————————————— |   |

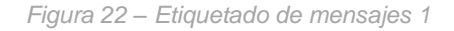

 Seleccionar la etiqueta/etiquetas que se quiere asignar al mensaje y pulsar "Guardar"

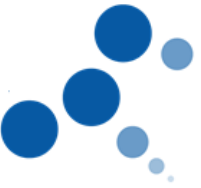

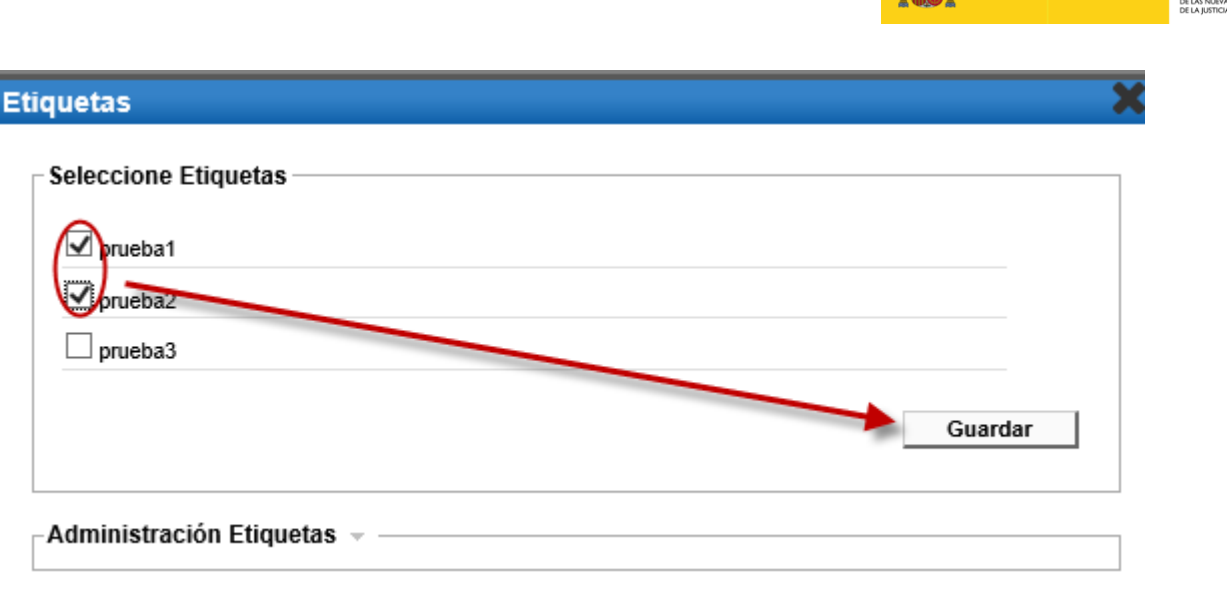

Figura 23 – Etiquetado de mensajes 1

Se mostrará el listado de mensajes. El mensaje etiquetado aparecerá con un icono indicativo

| TIPO N | IENSAJE | DESTINATARIO                                 | ASUNTO                                           | Nº PROC.  | TIPO PROC. | FECHA ENVÍO         |
|--------|---------|----------------------------------------------|--------------------------------------------------|-----------|------------|---------------------|
|        | ESCRITO | JDO. INSTRUCCION N. 1 de Burgos [0905943001] | Diligencias urgentes Juicio rapido [DUR] (PENAL) | 2323/2018 | DUR        | 15/03/2018 15:54:53 |
|        |         |                                              |                                                  |           |            |                     |
|        |         |                                              |                                                  |           | Etiquet    | as Descargar        |
|        |         |                                              |                                                  |           |            |                     |
|        |         |                                              |                                                  |           |            |                     |

Figura 24 – Etiquetado de mensajes 2

Al posicionar el ratón encima del icono, se mostrarán la etiqueta/etiquetas asignadas al mensaje. Adicionalmente, en el menú lateral izquierdo, aparecerá un listado de las etiquetas utilizadas en uno o varios mensajes.

| Inicio Escritos Plantillas Libreta                                                                                                    |      |                      |                                          |                                      |                                                                   |                                                                         |                                  |                                                 |                                                   |
|----------------------------------------------------------------------------------------------------|------|----------------------|------------------------------------------|--------------------------------------|-------------------------------------------------------------------|-------------------------------------------------------------------------|----------------------------------|-------------------------------------------------|---------------------------------------------------|
| Carpetas                                                                                                    | S. 9 | Acuses               | de recibo                                |                                      |                                                                   |                                                                         |                                  |                                                 |                                                   |
| Illustre Colegio de Procuradores de Madrid     Illustre Colegio de Procuradores de La Rioja     Illustre Colegio de Procuradores de Burgos     Illustre Colegio de Procuradores de Burgos     Inditacaiones Recibidas |      | En este m<br>Encontr | omento tiene 3 aci<br>ados: 3   Seleccio | uses de recibo de escri<br>nados : 0 | to en su carpeta Acuses de recibo. Estos mensajes están pendiente | s de aceptación o rechazo por el SGP del órgano destinatario. Seleccion | ie en la siguiente tabla<br>Días | aquellos mensajes que<br>visibles de acuses: [e | e desee descargar<br>10 v Mensajes por pág : 50 v |
| Traslados de copias                                                                                                    |      |                      | т                                        | IPO MENSAJE                          | DESTINATARIO                                                      | ASUNTO                                                                  | N* PROC.                         | TIPO PROC.                                      | FECHA ENVÍO                                       |
| Acuses de recibo (2)                                                                                                    |      |                      | 0                                        | ESCRITO                              | JDO. INSTRUCCION N. 1 de Burges [0905943001]                      | INDETERMINADAS (IN) (PENAL)                                             | 2323/2018                        | IN                                              | 03/05/2018 11:18:06                               |
| Carpeta personal     Borradores (1)                                                                                                    |      |                      | $\square$                                | ESCRITO                              | JDO. INSTRUCCION N. 1 de Burges [0905943001]                      | EJECUTORIA JEJI (PENAL)                                                 | 23/2015                          | EJ                                              | 27/04/2018 10:36:26                               |
| Managina atiquatados                                                                                                    |      |                      | $\square$                                | ESCRITO                              | JDO. INSTRUCCION N. 1 de Burgos [0905943001]                      | EJECUTORIA JEJI (PENAL)                                                 | 23/2018                          | EJ                                              | 13/04/2018 13:58:53                               |
| prueba 2                                                                                                    |      | 41.4                 |                                          |                                      |                                                                   |                                                                         |                                  | Etiqu                                           | Descargar                                         |

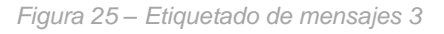

#### 1.1.6.2.2 Desetiquetar mensajes

La aplicación permitirá desetiquetar uno o varios mensajes. Para ello se deberán seguir los siguientes pasos.

- CASO 1: Desetiquetado de un mensaje con una o varias etiquetas
  - Seleccionar el mensaje que se quiere desetiquetar y pulsar "Etiquetas": se mostrará la ventana "Etiquetas" y aparecerán seleccionadas con un √ las etiquetas asignadas al mensaje

MINISTERIO DE JUSTICIA

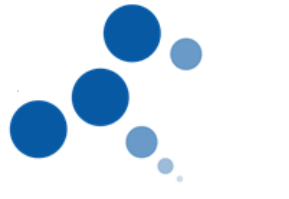

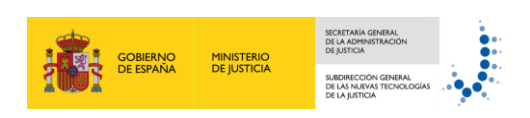

|        |           | Т | IPO MENSAJE | DESTINATARIO                                                                | ASUNTO                      | Nº PROC.  | TIPO PROC. | FECHA ENVÍO         |
|--------|-----------|---|-------------|-----------------------------------------------------------------------------|-----------------------------|-----------|------------|---------------------|
|        |           | 0 | ESCRITO     | JDO. INSTRUCCION N. 1 de Burgos [0905943001]                                | INDETERMINADAS [IN] (PENAL) | 2323/2018 | IN         | 03/05/2018 11:18:06 |
|        | $\square$ | 0 | ESCRITO     | IDD_INSTRUCCION N. 1 de Burgos [0905943001]                                 | EJECUTORIA (EJI (PENAL)     | 23/2015   | EJ         | 27/04/2018 10:36:26 |
|        | $\square$ | 0 | ESCRITO     | JDO. INSTRUCCION N. 1 de Burgos [0905943001]                                | EJECUTORIA [EJ] (PENAL)     | 23/2018   | EJ         | 13/04/2018 13:58:53 |
| < <b E |           |   |             | Etiquetas<br>seleccione Etiquetas<br>proba 1<br>proba 2<br>3<br>4<br>5<br>6 | Guardar                     |           | Etiq       | uetas Descargar     |
|        |           |   |             | - Administración Etiquetas -                                                |                             |           |            |                     |

Figura 26 – Desetiquetado de mensajes 1

 Deseleccionar las etiquetas que se quieren eliminar del mensaje y pulsar "Guardar"

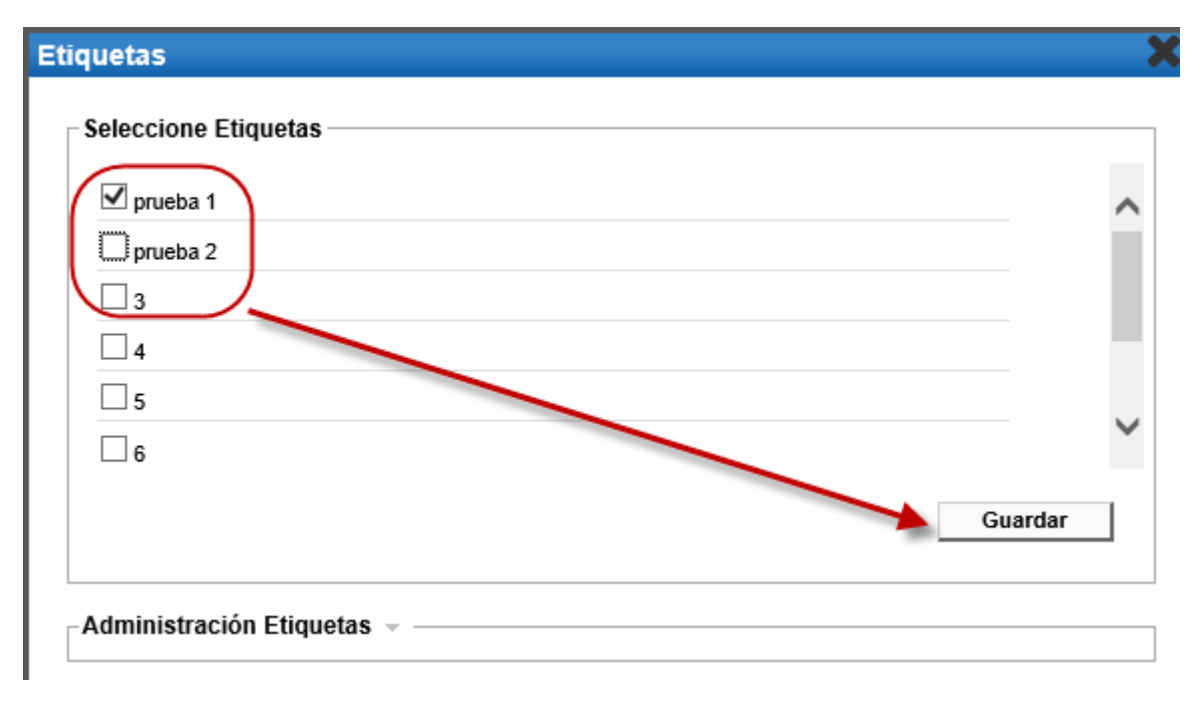

Figura 27 – Desetiquetado de mensajes 2

Las etiquetas seleccionadas desaparecerán del mensaje. No se podrá realizar una búsqueda posterior del mensaje utilizando las etiquetas eliminadas.

- CASO 2: Desetiquetado de varios mensajes con varias etiquetas
  - Seleccionar varios mensajes que contengan a su vez varias etiquetas: se muestra la ventana "Etiquetas"
    - Si todos los mensajes están etiquetados con las mismas etiquetas, éstas aparecerán seleccionadas con un √. Para desetiquetar los mensajes se deberán seguir los mismos pasos que en el caso 1
    - Si los mensajes tienen distintas etiquetas, éstas aparecen seleccionadas con un •. En el caso de que alguna de las etiquetas

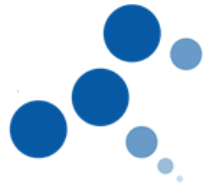

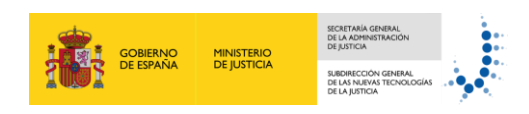

esté asignada a TODOS los mensajes seleccionados, aparecerá marcada con un  $\checkmark$ 

|      |           | Т | IPO MENSAJE          | DESTINATARIO                                                      |                                                              | ASUNTO                                                          | Nº PROC.  | TIPO PROC. | FECHA ENVÍO         |
|------|-----------|---|----------------------|-------------------------------------------------------------------|--------------------------------------------------------------|-----------------------------------------------------------------|-----------|------------|---------------------|
|      |           | 0 | ESCRITO              | JDO. INSTRUCCION N. 1 de Burgos [0905943001]                      |                                                              | INDETERMINADAS [IN] (PENAL)                                     | 2323/2018 | IN         | 03/05/2018 11:18:06 |
|      | $\square$ | 0 | ESCRITO              | JDO. INSTRUCCION N. 1 de Burgos (09059430                         | 01]                                                          | EJECUTORIA [EJ] (PENAL)                                         | 23/2015   | EJ         | 27/04/2018 10:36:26 |
|      | $\square$ | 0 | ESCHEO               | JDO. INSTRUCCION N. 1 de Burgos (09059430                         | 01]                                                          | EJECUTORIA [EJ] (PENAL)                                         | 23/2018   | EJ         | 13/04/2018 13:58:53 |
| 41 4 |           |   | Varios m<br>varias ( | Etiquetas Etiquetas Etiquetas Selecci more prov prov prov Adminis | basi<br>basi<br>basi<br>basi<br>basi<br>basi<br>basi<br>basi | n a<br>ajes<br>a signadas a<br>nos de los<br>ensajes<br>Guardar |           | Etic       | uetas Descargar     |
|      |           |   |                      | Figure 20                                                         | Depation late de de                                          | managing 2                                                      |           |            |                     |

Figura 28 – Desetiquetado de mensajes 3

 Deseleccionar las etiquetas que se quieren eliminar de los mensajes y pulsar "Guardar". Las etiquetas seleccionadas desaparecerán de los mensajes y no se podrán realizar búsquedas posteriores de los mensajes utilizando las etiquetas eliminadas

#### 1.1.6.2.3 Acceso a mensajes etiquetados

La aplicación permitirá al usuario acceder a mensajes etiquetados, directamente desde el menú lateral izquierdo o desde búsqueda avanzada:

En el caso de abogados, procuradores y graduados sociales, sólo se mostrarán los mensajes de las colegiaciones activas, para las inactivas se mostrarán mensajes etiquetados siempre y cuando se encuentre dentro del periodo de disponibilidad de los mensajes (2 meses).

#### 1.1.6.2.3.1 Menú lateral izquierdo

Se deberán seguir los siguientes pasos

• Pulsar sobre el nombre de alguna de las etiquetas que se muestran en el menú lateral izquierdo

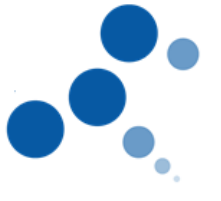

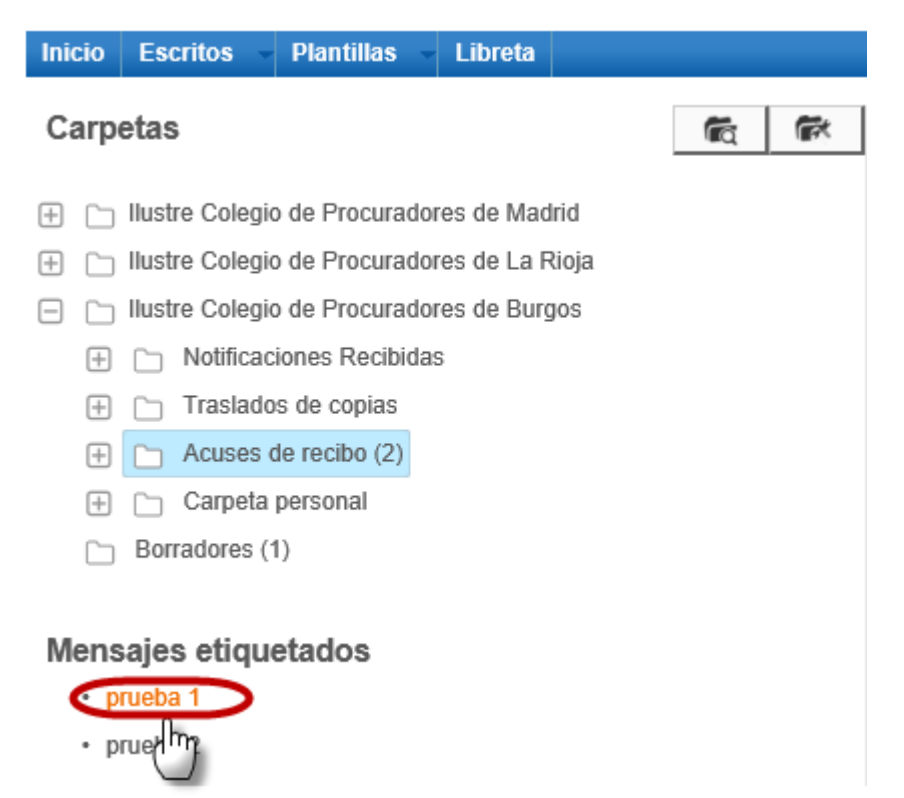

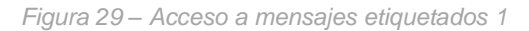

Se mostrará un listado de los mensajes etiquetados previamente con la etiqueta seleccionada. En el listado se mostrará información relativa al tipo de mensaje, carpeta, remitente, destinatario, asunto, número de procedimiento, tipo de procedimiento y fecha de envío

| Mens | ajes etic      | uetados: 3          |                  |                            |                                                                        |                             |           |            |                      |
|------|----------------|---------------------|------------------|----------------------------|------------------------------------------------------------------------|-----------------------------|-----------|------------|----------------------|
|      |                |                     |                  |                            |                                                                        |                             |           |            |                      |
| En   | este moment    | o tiene 2 mensaies. |                  |                            |                                                                        |                             |           |            |                      |
| Enc  | ontrados: 1 L  | Seleccionados : 0   |                  |                            |                                                                        |                             |           | Mon        | coloc por pág - 10 M |
| Enc  | Jinnados. 1 [· | oncentration . o    |                  |                            |                                                                        |                             |           | Wen        | sajes por pag . 10 V |
|      |                | TIPO MENSAJE        | CARPETA          | REMITENTE                  | DESTINATARIO                                                           | ASUNTO                      | Nº PROC.  | TIPO PROC. | FECHA ENVÍO          |
|      | ) 🖻            |                     | Acuses de recibo | BECERRA GÓMEZ RUTH [11111] | JDO. INSTRUCCION N. 1 [0905943001], JDO. INSTRUCCION N. 1 [0905943001] | INDETERMINADAS [IN] (PENAL) | 2323/2018 | IN         | 03/05/2018 11:18:06  |
|      |                |                     |                  |                            |                                                                        |                             |           |            |                      |
|      |                |                     |                  |                            |                                                                        |                             |           | Etiqueta   | s Descargar          |

Figura 30 – Acceso a mensajes etiquetados 2

1.1.6.2.3.2 Búsqueda avanzada

Acceder a la búsqueda avanzada

MINISTERIO DE JUSTICIA

GOBIERNO DE ESPAÑA

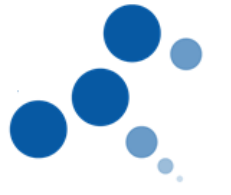

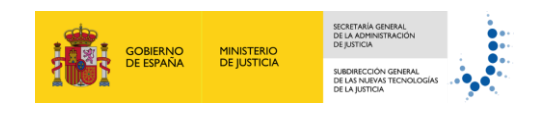

| Inicio Escritos Plantillas Libreta |                                                                                                    |                                                                                                    |
|------------------------------------|----------------------------------------------------------------------------------------------------|----------------------------------------------------------------------------------------------------|
| Carpetas 👘 🕅                       | Búsqueda Avanzada                                                                                                    |                                                                                                    |
| Carpetas                           | Búsqueda Avanzada  Reliene los campos con los que deser realizar su bisqueda d Titular: Tipo Procedmiento N° de procedmiento N° de procedmiento (N°Umerosaa) Carpetas de bisqueda Elispeta Estado Fecha mico bisqueda (dominicaa) Fecha ficologueda | e ka mesajes de su bazón  [PUCERAS PUCERAS LISUARIO - karie Colugio de Punaradore de Rangos V  [PUCERAS PUCERAS LISUARIO - karie Colugio de Punaradore de Rangos V  [V] buccar en subcarpetas  [V] Pendiento = Acoptado = Registro y Reparto  [V6640715] ] Focha Exacta [V6640715] ] |
|                                    | (ddminisaaa)<br>Id LenkET<br>Estado<br>Tipo remitente<br>Tipo destinutanto                                                                                                    | Lador No hado     Todos O Profesional O Entitad                                                                                                    |
|                                    |                                                                                                    | Limpiar Boxeer                                                                                                    |

Figura 31 – Acceso a mensajes etiquetados 3

• Desplegar el campo "Etiqueta", seleccionar el valor deseado y pulsar "Buscar"

| Búsqueda Avanzada                                         |                                                                                  |  |  |  |  |  |
|-----------------------------------------------------------|----------------------------------------------------------------------------------|--|--|--|--|--|
|                                                           |                                                                                  |  |  |  |  |  |
| Rellene los campos con los que desee realizar su búsqueda | n de los mensajes de su buzón                                                    |  |  |  |  |  |
| Titular:                                                  | PRUEBAS PRUEBAS, USUARIO - Ilustre Colegio de Procuradores de Burgos 💟           |  |  |  |  |  |
| Tipo Procedimiento                                        |                                                                                  |  |  |  |  |  |
| Nº de procedimiento<br>(numero/aaaa)                      |                                                                                  |  |  |  |  |  |
| Carpetas de búsqueda                                      | Suscar en subcarpetas                                                            |  |  |  |  |  |
| Etiqueta:                                                 | prebast                                                                          |  |  |  |  |  |
| Estado                                                    | process2<br>process3<br>process4<br>Acceptado Rechazado Acuse Registro y Reparto |  |  |  |  |  |
| Fecha inicio búsqueda<br>(dd/mm/aaaa)                     | prubbas6<br>prubbas7<br>prubbas7                                                 |  |  |  |  |  |
| Fecha fin búsqueda<br>(dd/mm/aaaa)                        | 1605/2018                                                                        |  |  |  |  |  |
| Id LexNET                                                 |                                                                                  |  |  |  |  |  |
| Estado                                                    | Leido - No leido                                                                 |  |  |  |  |  |
| Tipo remitente                                            | Todos O Profesional O Entidad                                                    |  |  |  |  |  |
| Tipo destinatario                                         | Todos O Profesional O Entitlad                                                   |  |  |  |  |  |
|                                                           | Limpiar Buscar                                                                   |  |  |  |  |  |
|                                                           |                                                                                  |  |  |  |  |  |

Figura 32 – Acceso a mensajes etiquetados 4

Se mostrará un listado de los mensajes etiquetados previamente con la etiqueta seleccionada. En el listado se mostrará información relativa al tipo de mensaje, carpeta, remitente, destinatario, asunto, número de procedimiento, tipo de procedimiento y fecha de envío

| Búsqueda Avanzada |              |                              |                          |                                              |                                             |                             |           |           |                         |   |
|-------------------|--------------|------------------------------|--------------------------|----------------------------------------------|---------------------------------------------|-----------------------------|-----------|-----------|-------------------------|---|
|                   |              |                              |                          |                                              |                                             |                             |           |           |                         |   |
| La siguien        | te tabla mue | stra los resultados de la bú | ísqueda realizada. Selec | cione el mensaje para el que desee generar i | un documento de auditoría o revise el mensa | e pulsando en su asunto     |           |           |                         |   |
| Encontr           | ados: 3   Se | leccionados : 0              |                          |                                              |                                             |                             |           |           | Mensajes por pág : 10 🕚 | ~ |
|                   |              | TIPO MENSAJE                 | CARPETA                  | REMITENTE                                    | DESTINATARIO                                | ASUNTO                      | Nº PROC   | TIPO PROC | FECHA ENVÍO             | _ |
|                   |              |                              | Presiden                 |                                              |                                             |                             | 22/2015   | AV        | 44/05/2019 45/20/20     | _ |
|                   | $\sim$       | V NUTIFICACIÓN               | Recogidas                | JDO. INSTRUCCION N. 1                        | [1111]BECERRA GOMEZ RUTH                    | AVERIAS DE MAR (PENAL)      | 23/2015   | AV        | 14/05/2018 15:20:20     |   |
|                   |              | Ø ACUSE                      | Acuses de recibo         | [11111]BECERRA GÓMEZ RUTH                    | JDO. INSTRUCCION N. 1                       | INDETERMINADAS [IN] (PENAL) | 2323/2018 | IN        | 03/05/2018 11:18:06     |   |
|                   | $\square$    | Ø ACUSE                      | Acuses de recibo         | [11111]BECERRA GÓMEZ RUTH                    | JDO. INSTRUCCION N. 1                       | EJECUTORIA [EJ] (PENAL)     | 23/2015   | EJ        | 27/04/2018 10:36:26     |   |
|                   | 1 🕨 🕪        |                              |                          |                                              |                                             |                             |           |           | Ę                       | đ |
|                   |              |                              |                          |                                              |                                             |                             |           | Volver    | Descargar               |   |

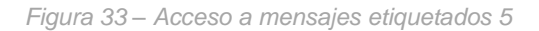

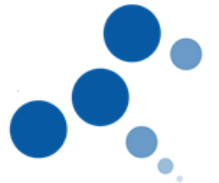

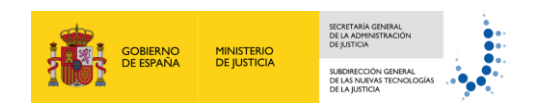

## 1.1.7 Sustituciones/autorizaciones

Para poder ejercer como Personal Autorizado o Sustituto de un profesional, el usuario deberá aceptar expresamente ejercer como tal. Para ello, el titular o su Colegio (sólo sustituciones) remitirán una solicitud al usuario que desea ejerza como autorizado o sustituto

#### 1.1.7.1 Sustituciones

#### 1.1.7.1.1 Profesional Titular

#### 1.1.7.1.1.1 Solicitud sustitución

Los roles profesionales (procuradores, abogados, graduados sociales) dispondrán de un menú para poder solicitar a otros profesionales que sean sus sustitutos durante un periodo de tiempo.

El formulario de creación de solicitudes de sustitución incluirá los siguientes datos:

- Solicitante (datos del profesional que quiere ser susituido)
  - Colegiado Titular: colegiación de la que quiere ser sustituido. En caso de disponer de una única colegiación, se mostrará por defecto
  - Email: correo electrónico del solicitante al que se le enviará un correo una vez la solicitud sea aceptada/rechazada por el colegiado al que se envía la solicitud. Por defecto, mostrará el correo configurado para la recepción de alertas de notificaciones (si lo configuró el usuario en algún momento)
- Colegiado al que se enviará la solicitud (futuro sustituto)
  - Comunidad
  - o **Provincia**
  - o Colegio
  - Colegiado: buscador de profesionales colegiados en el colegio previamente seleccionado. Se solicitará incluir un mínimo de 4 caracteres del apellido del usuario
  - Email: correo electrónico del profesional al que se remite la solicitud de sustitución. Por defecto, mostrará el correo configurado para la recepción de alertas de notificaciones (si lo configuró el colegiado en algún momento).
  - Periodo de la sustitución

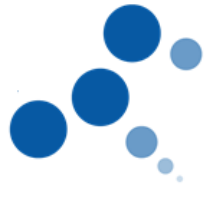

| nicitante                     |                                                                      |
|-------------------------------|----------------------------------------------------------------------|
| Colegiado Titular(*):         | PRUEBA PRUEBA TITULAR - Ilustre Colegio de Procuradores de Burgos) 🗸 |
| E-mail:                       | titular@empresas.justicia 🕕                                          |
| Colegiado al que se envi      | ará la solicitud                                                     |
| Comunidad:                    | Castilla y Leon                                                      |
| Provincia:                    | Burgos                                                               |
| Colegio :                     | Ilustre Colegio de Procuradores de Burgos                            |
| Colegiado (Apellidos)<br>(*): | PRUEBA PRUEBA SUSTITUTO [53102143]                                   |
| E-mail:                       | sustituto@empresas.justi 🕕                                           |
| Periodo de la sustitución     |                                                                      |
| Fecha Inicio (*):             | 16/05/2018                                                           |
| Fecha Fin (*):                | 30/05/2018                                                           |

GOBIERNO DE ESPAÑA

MINISTERIO DE JUSTICIA

Figura 34 – Acceso a mensajes etiquetados 5

#### 1.1.7.1.1.2 Recepción de emails

El profesional titular recibirá un correo electrónico en los siguientes casos:

Cuando el profesional sustituto acepte/rechace su solicitud de sustitución •

| E C AN ET                                                                                                    |
|----------------------------------------------------------------------------------------------------|
| Rechazo/Aceptación solicitud de sustitución                                                                                                    |
| El colegiado SGNTJ 10 PRUEBAS (llustre Colegio de Procuradores de Burgos) ha rechazado la solicitud de sustitución para                                                                                                    |
| Colegiado : USUARIO TITULAR<br>Colegio : Ilustre Colegio de Procuradores de Burgos<br>Incio período de sustitución : 29/05/2018<br>Fin período de sustitución : 01/09/2018                                                                                                    |
| Este mensaje se dirige exclusivamente a su destinatario y puede contener información privilegiada o confidencial. Si no es Vd. el destinatario indicado, queda notificado de que la utilización, divulgación y/o copia sin autorización está prohibida en virtud de la legislación vigente. Si<br>ha recibido este mensaje por error, le rogamos que nos lo comunique inmediatamente por esta misma via y proceda a su destrucción. |
| Antes de imprimir este mensaje, piense si es necesario. El medio ambiente está en nuestras manos.                                                                                                    |
| Figura 35 – Mail de rechazo                                                                                                    |
| Rechazo/Aceptación solicitud de sustitución                                                                                                    |
| El colegiado SGNTJ 10 PRUEBAS (llustre Colegio de Procuradores de Burgos) ha aceptado la solicitud de sustitución para                                                                                                    |
| Colegiado : USUARIO TITULAR<br>Colegio : Illustre Colegio de Procuradores de Burgos<br>Incio periodo de sustitución : 29/05/2018<br>Fin periodo de sustitución : 14/09/2018                                                                                                    |
| Este mensaje se dirige exclusivamente a su destinatario y puede contener información privilegiada o confidencial. Si no es Vd. el destinatario indicado, queda notificado de que la utilización, divulgación y/o copia sin autorización está prohibida en virtud de la legislación vigente. Si<br>ha recibido este mensaje por error, le rogamos que nos lo comunique inmediatamente por esta misma via y proceda a su destrucción. |
| 📥 Antas de imprimir este mensaje, piense si es necesario. El medio ambiente está en nuestras manos.                                                                                                    |
|                                                                                                    |

Figura 36 – Mail de aceptación

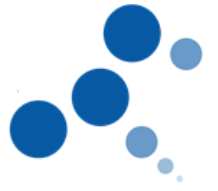

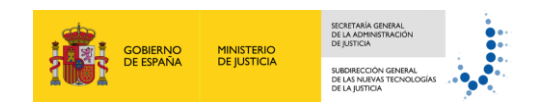

 Cuando su colegio envíe una solicitud de sustitución para alguna de sus colegiaciones

| Solicitud de sustitución llustre Colegio de Procuradores de Burgos                                                                                                    |
|----------------------------------------------------------------------------------------------------|
| El flustre Colegio de Procuradores de Burgos ha enviado una solicitud al siguiente colegiado para que ejerza como sustituto suyo en el periodo indicado                                                                                                    |
| Colegiado : SGNTJ 10 PRUEBAS<br>Colegio : Ilustre Colegio de Procuradores de Burgos<br>Incio período de sustitución : 29/05/2018<br>Fin período de sustitución : 04/06/2018                                                                                                    |
| Este mentaje se dirige exclusivamente a su destinatario y puede contener información privilegiada o confidencial. Si no es Vd. el destinatario indicado, queda notificado de que la utilización, divulgación y/o copia sin autorización está prohibida en virtud de la legislación vigente. Si ha recibido este mensaje por error, la rogamos que nos lo comunique inmediatamente por esta misma vía y proceda a su destrucción. |
| 📥 Antes de imprimir este mensaja, piense al es necesario. El medio ambiente está en nuestras manos.                                                                                                    |

Figura 37 – Mail envío de solicitud por parte del Colegio

 Cuando su colegio elimine una solicitud de sustitución para alguna de sus colegiaciones, siempre y cuando la sustitución ya haya sido aceptada por el profesional sustituto

| Cancelación de sustitución llustre Colegio de Procuradores de Burgos                                                                                                    |
|----------------------------------------------------------------------------------------------------|
|                                                                                                    |
| El llustre Colegio de Procuradores de Burgos, ha cancelado la siguiente sustitución que se encontraba activa en su buzón                                                                                                    |
|                                                                                                    |
| Colegiado : SGNTJ 10 PRUEBAS<br>Colegio : Ilustre Colegio de Procuradores de Burgos                                                                                                    |
|                                                                                                    |
| Este mensaje se dirige exclusivamente a su destinatario y puede contener información privilegiada o confidencial. Si no es Vd. el destinatario indicado, queda notificado de que la utilización, divulgación y/o copia sin autorización está prohibida en virtud de la legislación vigente. Si ha recibido este mensaje por error, la rogamos que nos lo comunique inmediatamente por esta misma via y proceda a su destrucción. |
| Antes de imprimir este mensaje, piense si es necesario. El medio ambiente está en nuestras manos.                                                                                                    |

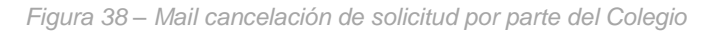

Los correos electrónicos sólo se remitirán en caso de que se hubiera informado en el formulario de solicitud correspondiente o estuviera registrado por el usuario previamente en el sistema

#### 1.1.7.1.1.3 Consulta sustituciones

El menú de configuración de sustituciones permitirá consultar el estado de las solicitudes de sustitución activas para el profesional colegiado conectado

El sistema mostrará una tabla con las solicitudes enviadas. La tabla mostrará los siguientes datos:

- Estado: estado de la solicitud de sustitución (activa, pendiente de ser aceptada, rechazada)
- Sustituto: Nombre y Apellidos del profesional sustituto y Colegio del titular en el que ejerce la sustitución
- Fecha inicio: Fecha en la que se inicia la sustitución
- Fecha fin: Fecha en la que finaliza la sustitución
- Papelera: botón para borrado de sustituciones/solicitudes

La tabla de sustituciones no mostrará las sustituciones caducadas

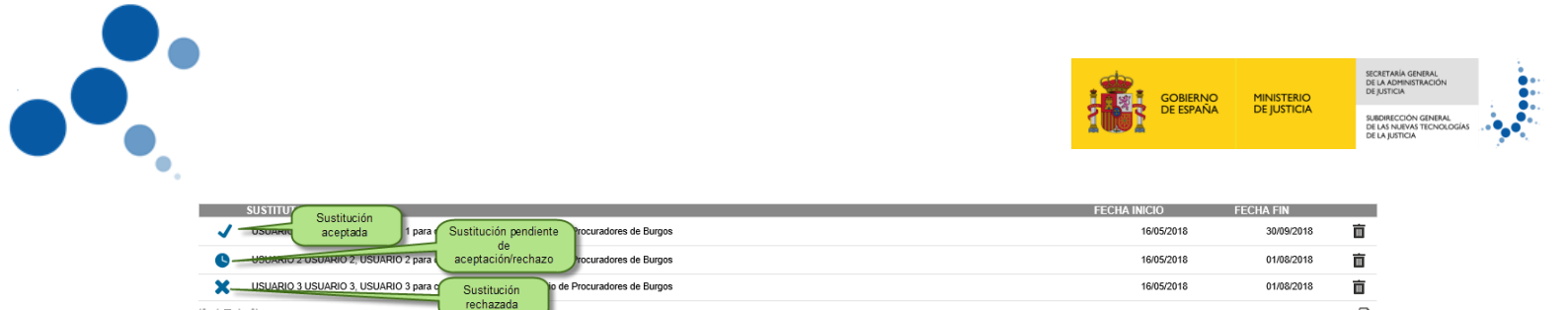

Figura 39 - Estado solicitudes de sustitución

#### 1.1.7.1.2 Profesional Sustituto

A los profesionales se les informará mediante correo (en caso de que se hubiera indicado en el formulario) de las solicitudes de sustitución realizadas por otros profesionales.

Podrán consultar, aceptar y rechazar dichas sustituciones desde la página de inicio

#### 1.1.7.1.2.1 Recepción de emails

El profesional sustituto recibirá un correo electrónico en los siguientes casos:

Cuando un profesional titular de un buzón envie una solicitud de sustitución

| Solicitud de sustitución                                                                                                    |
|----------------------------------------------------------------------------------------------------|
| Ha saikida wa salishud da sustkusifa ana uu salasiasifa 11411-116 TITU 115 (kusta Calasia da Dessuedares da Duran), dal sisuinata salasiada                                                                                                    |
| Tha recipioù una soncitud de sositucion para su colegiacion. USUARIO TITUEAR (insite colegio de Proculadores de Burgos), del siguiente colegiado                                                                                                    |
| Colegiado : SGNTJ 10 PRUEBAS<br>Colegio : Ilustre Colegio de Procuradores de Burgos<br>Incio período de sustitución : 29/05/2018<br>Fin período de sustitución : 24/08/2018                                                                                                    |
| Acceda a LexNET para aceptarla o rechazarla                                                                                                    |
| Este mensaje se dirige exclusivamente a su destinatario y puede contener información privilegiada o confidencial. Si no es Vd. el destinatario indicado, queda notificado de que la utilización, divulgación y/o copia sin autorización está prohibida en virtud de la legislación vigente. Si ha recibido este mensaje por error, le rogamos que nos lo comunique inmediatamente por esta misma vía y proceda a su destrucción. |
| Antes de imprimir este mensaje, piense si es necesario. El medio ambiente esté en nuestras manos.                                                                                                    |
|                                                                                                    |

Figura 40 – Mail solicitud de sustitución por parte del titular

 Cuando un profesional titular de un buzón elimine una solicitud de sustitución enviada previamente, siempre y cuando la sustitución ya haya sido aceptada por el profesional sustituto

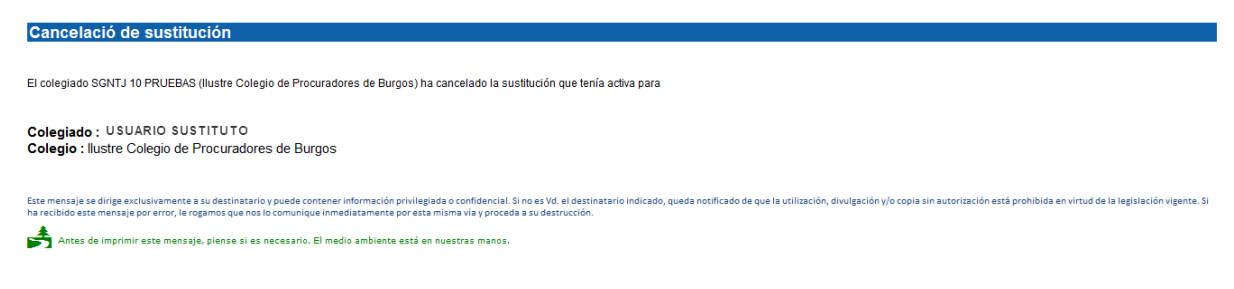

Figura 41 – Mail cancelación de sustitución por parte del titular

Cuando su colegio envíe una solicitud de sustitución para un profesional

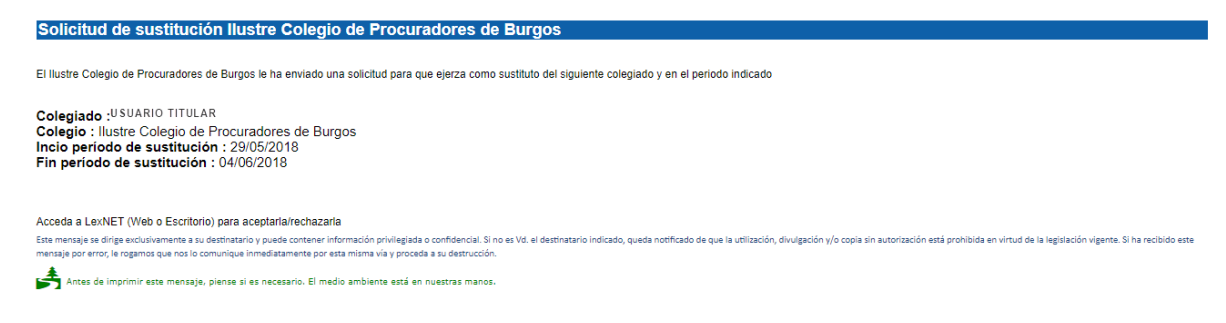

Figura 42 – Mail envío de solicitud sustitución por parte del Colegio

R

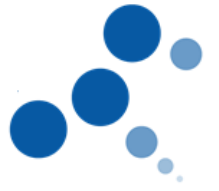

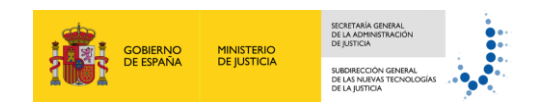

• Cuando su colegio elimine una solicitud de sustitución enviada previamente, siempre y cuando la sustitución ya haya sido aceptada por el profesional sustituto

| Cancelació de sustitución llustre Colegio de Procuradores de Burgos                                                                                                    |
|----------------------------------------------------------------------------------------------------|
|                                                                                                    |
| El llustre Colegio de Procuradores de Burgos ha cancelado la sustitución que se encuentra ejerciendo para el siguiente colegiado:                                                                                                    |
| Colegiado : TITULAR<br>Colegio : Ilustre Colegio de Procuradores de Burgos                                                                                                    |
| Este mensaje se dirige exclusivamente a su destinatario y puede contener información privilegisada o confidencial. Si no es Vd. el destinatario indicado, queda notificado de que la utilización, divulgación y/o copia sin autorización está prohibida en virtud de la legislación vigente. Si ha recibido este mensaje por error, le rogamos que nos lo comunique inmediatamente por esta misma via y proceda a su destrucción. |
| Antes de imprimir este mensaje, piense si es necesario. El medio ambiente está en nuestras manos.                                                                                                    |

Figura 43 – Mail cancelación sustitución por parte del Colegio

Los correos electrónicos sólo se remitirán en caso de que se hubiera informado en el formulario de solicitud correspondiente enviado por el titular

1.1.7.1.2.2 Consulta, aceptación y rechazo

El usuario sustituto tiene la posibilidad de consultar, aceptar y rechazar las solicitudes de sustitución

La sección Solicitudes recibidas de la página de Inicio informará de solicitudes recibidas para ejercer como Sustituto de otro profesional. En esta sección solo se mostrarán las solicitudes hasta su aceptación/rechazo

| - Sc | olicitudes recibidas para USUARIO 1                      |
|------|----------------------------------------------------------|
|      |                                                          |
|      | Solicitudes de personal autorizado pendientes de aceptar |
|      | USUARIO 2 (Ilustie Colegio de Procuradores de Burgos)    |
|      | USUARIO 3 (Ilustre Colegio de Procuradores de Burgos)    |
|      | Solicitudes de sustitución                               |
|      | Solicitudes de sustitución pendientes de aceptar         |
|      | USUARIO 4 (Ilustre Colegio de Procuradores de Burgos)    |
|      |                                                          |
|      |                                                          |

Figura 44 – Página de inicio. Solicitudes sustitución recibidas

Al pulsar sobre alguna de las sustituciones se mostrará una ventana donde se detalla la siguiente información:

- Profesional que envió la solicitud (Nombre, Apellidos, nº colegiado, Colegio)
- Tipo de solicitud
- Periodo de sustitución
- Botones para su aceptación/rechazo.

| Solicitud recibida                                                                               | X |  |  |  |
|--------------------------------------------------------------------------------------------------|---|--|--|--|
| Ha recibido la siguiente solicitud:                                                              |   |  |  |  |
| Profesional solicitante: SGNTJ 10 PRUEBAS[10000019X] (Ilustre Colegio de Procuradores de Burgos) |   |  |  |  |
| Tipo de Solicitud: Sustituto Profesional                                                         |   |  |  |  |
| Periodo de la sustitución: 29/05/2018 - 24/08/2018                                               |   |  |  |  |
|                                                                                                  |   |  |  |  |
| Rechazar Aceptar                                                                                 |   |  |  |  |
|                                                                                                  |   |  |  |  |

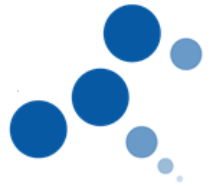

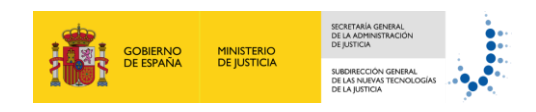

Figura 45 – Aceptación/rechazo de sustituciones

#### 1.1.7.2 Autorizaciones

1.1.7.2.1 Profesional Titular

#### 1.1.7.2.1.1 Solicitud autorización

Los roles profesionales (procuradores, abogados, graduados sociales) dispondrán de un menú para poder crear solicitudes a usuarios para que figuren como personal autorizado con permisos de acceso a su buzón

El formulario de creación de solicitudes de autorización incluirá los siguientes datos:

- Solicitante (datos del profesional que autoriza)
  - Colegiado Titular: colegiación para la que daría permisos al autorizado. En caso de disponer de una única colegiación, se mostrará por defecto
  - E-mail: correo electrónico del titular al que se remitirá un email una vez el autorizado acepte/rechace la solicitud. Por defecto, mostrará el correo configurado para la recepción de alertas de notificaciones (si lo configuró el usuario en algún momento)
- Persona a la que solicita ejercer como autorizado:
  - $\circ$  Nombre
  - o Apellido1
  - o Apellido2
  - o DNI/NIE
  - Email: correo electrónico del usuario donde se le remitirá la solicitud para ejercer como autorizado. Será obligatorio informar del correo electrónico

| Titular(*):          | TITULAR - Ilustre Colegio de Procuradores de Burgos) | ~ |
|----------------------|------------------------------------------------------|---|
| E-mail:              | titular@empresas.justicia                            | • |
| atos de la persona a | nutorizada                                           |   |
| Nombre (*):          |                                                      |   |
| Apellido 1 (*):      |                                                      |   |
| Apellido 2:          |                                                      |   |
| DNI (*):             |                                                      |   |
| F-mail (*):          |                                                      |   |

Figura 46 – Solicitud autorización

#### 1.1.7.2.1.2 Recepción de emails

El profesional titular recibirá un correo electrónico en los siguientes casos:

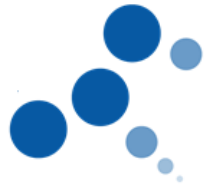

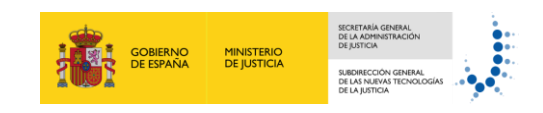

• Cuando el usuario autorizado acepte/rechace su solicitud de autorización

| Rechazo/Aceptación solicitud personal autorizado                                                                                                    |
|----------------------------------------------------------------------------------------------------|
| USUARIO AUTORIZADO ha aceptado la solicitud para ejercer como personal autorizado del siguiente colegiado                                                                                                    |
| Colegiado : SGNTJ 10 PRUEBAS<br>Colegio : Ilustre Colegio de Procuradores de Burgos                                                                                                    |
| Ette mensaje se dirige exclusivamente a su destinatario y puede contener información privilegiada o confidencial. Si no es Vd. el destinatario indicado, queda notificado de que la utilización, divulgación y/o copia sin autorización está prohibida en virtud de la legislación vigente. Si ha recibido este mensaje por error, le rogamos que nos lo comunique immediatamente por esta misma vía y proceda a su destrucción. |
| Figura 47 – Mail aceptación autorización                                                                                                    |

| Rechazo/Aceptación solicitud personal autorizado                                                                                                    |
|----------------------------------------------------------------------------------------------------|
| USUARIO AUTORIZADO ha rechazado la solicitud para ejercer como personal autorizado del siguiente colegiado                                                                                                    |
| Colegiado : SGNTJ 10 PRUEBAS<br>Colegio : Ilustre Colegio de Procuradores de Burgos                                                                                                    |
| Erst mensaje ze dirige exclusivamente a su destinatario y puede contener información privilegiada o confidencial. Si no es Vd. el destinatario indicado, queda notificado de que la utilización, divulgación y/o copia sin autorización está prohibida en virtud de la legislación vigente. Si ha recibido este<br>mensaje por error, le rogamos que nos lo comunique immedistamente por esta misma via y porceda a su destrucción. |

Figura 48 – Mail rechazo autorización

Los correos electrónicos sólo se remitirán en caso de que se hubiera informado en el formulario de solicitud correspondiente o estuviera registrado por el usuario previamente en el sistema

#### 1.1.7.2.1.3 Consulta autorizaciones

El menú de configuración de autorizaciones permitirá consultar el estado de las solicitudes de autorizaciones activas para el profesional colegiado conectado

El sistema mostrará una tabla con las solicitudes enviadas. La tabla mostrará los siguientes datos:

- Estado: estado de la solicitud de autorización (activa, pendiente de ser aceptada, rechazada)
- Autorizado: Nombre y Apellidos del autorizado y Colegio del titular en el que ejerce la autorización
- Papelera: botón para borrado de solicitudes

La tabla de autorizaciones no mostrará las caducadas

| PERSON appendix                                                            |   |
|----------------------------------------------------------------------------|---|
| Autorización pendiente de<br>aceptación/rechazo                            | 亩 |
| AUTORIZADO 2 para colegiación en llustre Colegio de Procuradores de Burgos | 亩 |
| Autorizado y para conspiracion rein insue con rechazada Burgos             | 亩 |
|                                                                            |   |

Figura 49 – Estado solicitudes de autorización

#### 1.1.7.2.2 Usuario Autorizado

El personal autorizado podrá ser cualquier persona que el profesional habilite y deberá aceptar la solicitud de autorización previamente para poder disponer de permisos de acceso

#### 1.1.7.2.2.1 Recepción de emails

El usuario autorizado recibirá un correo electrónico en los siguientes casos:

• Cuando un profesional titular de un buzón envíe una solicitud de autorización

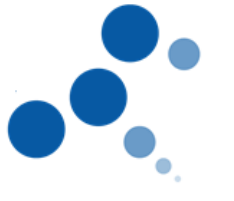

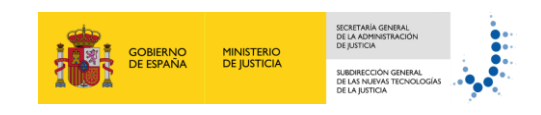

Ha recibido una solicitud para ejercer como personal autorizado del siguiente colegiado

Colegiado : SGNTJ 10 PRUEBAS Colegio : Ilustre Colegio de Procuradores de Burgos

Solicitud personal autorizado

Acceda a LexNET para aceptaria o rechazaria Este mensaje se dirige exclusivamente a su destrinatario y puede contener información privilegiada o confidencial. Si no es Vd. el destinatario indicado, queda notificado de que la utilización, divulgación y/o copia sin autorización está prohibida en virtud de la legislación vigente. Si ha recibido est mensaje por error, le rogamos que nos lo comunique inmediatamente por esta misma via y proceda a su destrucción.

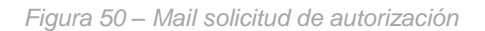

 Cuando un profesional titular de un buzón elimine una solicitud de autorización enviada previamente, siempre y cuando la autorización ya haya sido aceptada por el profesional autorizado

| Cancelacion de personal autorizado                                                                                                    |
|----------------------------------------------------------------------------------------------------|
|                                                                                                    |
| El profesional SGNTJ 10 PRUEBAS le ha cancelado los permisos para ejercer como personal autorizado de su buzón:                                                                                                    |
|                                                                                                    |
| Colegiado : SGNTJ 10 PRUEBAS                                                                                                    |
| Colegio : Ilustre Colegio de Procuradores de Burgos                                                                                                    |
|                                                                                                    |
| Este mansja se dirigenskulvaremete a su destinatario y puede contener información privlégiada confidenciul. Si no e 3V. el testinatario indicado, queda notificado de que la utilización, divulgación //o copia sin autorización está prohibida en virtud de la legislación vigente. Si ha recibido aste mansja por enro, la comunicipa lementaltamente por esta initiama via y proceda si au destrucción. |
| Antes de imprimir este mensajo, piense si es necesario. El medio ambiente está en nuestras manos.                                                                                                    |
|                                                                                                    |
| Figura 51 – Correo solicitud de autorización                                                                                                    |

#### 1.1.7.2.2.2 Consulta, aceptación y rechazo

El usuario autorizado tiene la posibilidad de aceptar/rechazar las solicitudes de autorización para lo que existen dos posibilidades:

 Usuario dado de alta en la aplicación previamente: en la sección Solicitudes recibidas de la página de Inicio se informará de solicitudes recibidas para ejercer como autorizado de un profesional. En esta sección solo se mostrarán las solicitudes hasta su aceptación/rechazo

| S | - Solicitudes recibidas para USUARIO 1<br>Solicitudes de autorización |  |
|---|-----------------------------------------------------------------------|--|
|   | USUARIO 2 (Ilustre Colegio de Procuradores de Burgos)                 |  |
|   | USUARIO 3 (Ilustre Colegio de Procuradores de Burgos)                 |  |
|   |                                                                       |  |
|   | Solicitudes de sustitución pendientes de aceptar                      |  |
|   | USUARIO 4 (Ilustre Colegio de Procuradores de Burgos)                 |  |
|   |                                                                       |  |

Figura 52 – Página de inicio. Solicitudes de autorización recibidas

Al pulsar sobre alguna de las solicitudes se mostrará una ventana donde se detalla la siguiente información:

- Profesional que envió la solicitud (Nombre, Apellidos, nº colegiado, Colegio)
- Tipo de solicitud (Personal Autorizado en este caso)
- Periodo de la sustitución (Indefinido en este caso)
- Botones para su aceptación/rechazo.

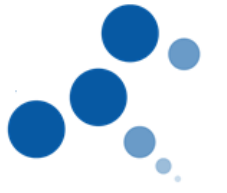

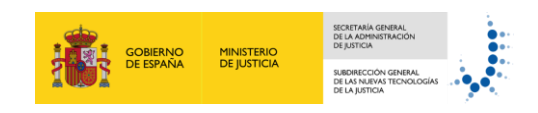

| Solicitud recibida                                                       | ×                       |
|--------------------------------------------------------------------------|-------------------------|
| Ha recibido la siguiente solicitud:                                      |                         |
| Profesional solicitante: USUARIO TITULAR[53102143] (Ilustre Colegio de l | Procuradores de Burgos) |
| Tipo de Solicitud: Personal Autorizado                                   |                         |
| Periodo de la sustitución: Indefinido                                    |                         |
|                                                                          | Rechazar Aceptar        |

Figura 53 – Aceptación/rechazo de autorización 1

• Usuario no dado de alta en la aplicación previamente: al acceder a la aplicación se le mostrará la siguiente página

|                          | Lexnet               |           |                                                                        |          |  |  |  |
|--------------------------|----------------------|-----------|------------------------------------------------------------------------|----------|--|--|--|
| ;Bienvenid@ a Le         | Bienvenid@ a LexNET! |           |                                                                        |          |  |  |  |
| Datos de usuario (f      | arjeta)              |           | Tinen pendiente la acoptación de la solicitud de usuario autorizado de |          |  |  |  |
| Nombre :                 | USUARIO AUTORIZADO   | <b>~~</b> | TITULAR para Ilustre Colegio de Procuradores de Burgos                 |          |  |  |  |
| NIF :                    | 12345678A            |           | Rochazar Aceptar                                                       |          |  |  |  |
|                          |                      |           | AVISC: Las horas mostrades por LankET son horas peninsulares (CMI      | (101:00) |  |  |  |
| © Ministerio de Justicia |                      |           | Accesiti                                                               | idad     |  |  |  |

Figura 54 – Aceptación/rechazo de autorización 2

Si el usuario acepta la solicitud, automáticamente será dado de alta en la aplicación y accederá con rol de autorizado, visualizará la página de inicio del titular

Si rechaza la solicitud, se le mostrará la pantalla de alta como usuario

## 1.1.8 Página de inicio

La página de inicio estará dividida en distintas secciones y en ellas se mostrará la actividad desde la última conexión del usuario

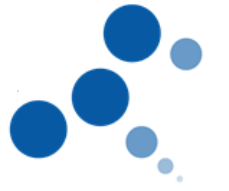

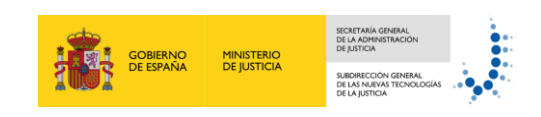

| liicio                                                                                                    |                                                             |            |                                                                                          |                   |   |
|----------------------------------------------------------------------------------------------------|-------------------------------------------------------------|------------|------------------------------------------------------------------------------------------|-------------------|---|
| Actividad del buzón de Procurador<br>Nuevos mensajes recibidos<br>Itustre Colegio de Procuradores de M<br>Traslados de copias | Nuevos mensajes                                             | 0          | Cambios de estado de mensajas<br>Ilustre Colegio de Procuradores de Burgos<br>Rechazados | Cambios de estado | 0 |
| Solicitudes recibidas para USUARIO 1                                                                                          | Solicitudes au                                              | torización |                                                                                          |                   |   |
| USUARIO 2 (Ilustre Colegio de Procura<br>USUARIO 3 (Ilustre Colegio de Procura                                                | idores de Burgos)<br>adores de Burgos)<br>sdores de Burgos) | ón         |                                                                                          |                   |   |
| Solicitudes de sustitución pendientes de<br>USUARIO 4 (llustre Colegio de Procura                                             | e aceptar<br>adores de Burgos)                              |            |                                                                                          |                   |   |
| Avisos importantes                                                                                                    | AWSUS                                                       |            |                                                                                          |                   |   |
| Parada del sistema el día 30/05/2018<br>Parada del sistema el día 25/06/2018                                                  |                                                             |            |                                                                                          |                   |   |
|                                                                                                    |                                                             |            |                                                                                          |                   |   |

Figura 55 – Página de inicio

- Sección "Cambio de Estado": informará de nuevos cambios de estados de mensajes con un enlace a la carpeta en la que estén ubicados dichos mensajes.
  - Profesionales colegiados (para cada una de sus colegiaciones), roles autorizados (para cada uno de los buzones sobre los que tenga permiso de acceso) y Organismos:
    - Escritos aceptados
    - Escritos rechazados: Se mantendrán informados hasta que el usuario lea los mensajes cancelados
    - Escritos repartidos

| Actividad del buzón de Procurador                   |                                           |   |
|-----------------------------------------------------|-------------------------------------------|---|
| Nuevos mensajes recibidos<br>No hay mensajes nuevos | Cambio de estado                          |   |
|                                                     | ilustre Colegio de Procuradores de Burgos |   |
|                                                     | No desaparecen de la página de Rechazados | 0 |
|                                                     | haya leido                                |   |
|                                                     |                                           |   |

Figura 56 – Página de inicio. Cambio de estado profesionales

- Colegios de procuradores:
  - Notificaciones recogidas
  - Traslados recogidos
  - Repartidas a Procuradores (reparto automático)

| - Actividad del buzón de llustre Colegio de Procuradores de Burgos [Burgos] |                                              |    |                           |
|-----------------------------------------------------------------------------|----------------------------------------------|----|---------------------------|
| Nuevos mensajes recibidos                                                   |                                              | Ci | ambio de estado           |
| No hay mensajes nuevos                                                      | Poportidas a                                 |    | Traslados Recogidos       |
|                                                                             | procuradores sólo en<br>Colegios con reparto |    | Notificaciones Recogidas  |
|                                                                             | manual                                       | -  | Repartidas a Procuradores |

Figura 57 – Página de inicio. Cambio de estado Colegios de Procuradores

- Órganos Judiciales:
  - Mensajes tramitados por SGP

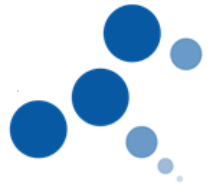

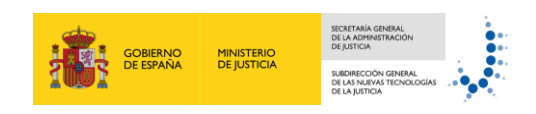

#### Mensajes cancelados por SGP

| Actividad del buzón de JDO. INSTRUCCION N. 1 [Burgos] |                                                |   |
|-------------------------------------------------------|------------------------------------------------|---|
| Nuevos envíos                                         | Cambio de estado                               |   |
| No hay mensajes nuevos                                | Los mensajes tramitados por parte del SGP son: | 5 |
|                                                       | Los mensajes cancelados por parte del SGP son: | 2 |
|                                                       |                                                |   |

Figura 58 – Página de inicio. Cambio de estado Órganos Judiciales

- Sección "Nuevos mensajes recibidos": informará los nuevos mensajes recibidos con un enlace a la carpeta en la que estén ubicados
  - Profesionales colegiados (para cada una de sus colegiaciones), roles autorizados (para cada uno de los buzones sobre los que tenga permiso de acceso) y Organismos:
    - Notificaciones recibidas

A saludad at all house for the De

Traslado de copia (en el caso de Procuradores)

| Illustro Cologio do Procuradoros do Purace    |   | Illustro Cologio do Precuradores do Durgos |   |
|-----------------------------------------------|---|--------------------------------------------|---|
| nustre Colegio de Froculadores de Burgos      |   | ilusite colegio de Froculadores de Burgos  |   |
| Notificaciones Recibidas                      | 0 | Rechazados                                 | 0 |
| Ilustre Colegio de Procuradores de Madrid     |   |                                            |   |
| Notificaciones Recibidas                      | 0 |                                            |   |
| llustre Colegio de Procuradores de Valladolid |   |                                            |   |
| Notificaciones Recibidas                      | 0 |                                            |   |
| llustre Colegio de Procuradores de Burgos     |   |                                            |   |
|                                               |   |                                            |   |

Figura 59 – Página de inicio. Nuevos mensajes recibidos profesionales

- Colegios de Procuradores:
  - Notificaciones recibidas (reparto manual)
  - Traslados de copias

| Actividad del buzón de llustre Colegio de Procuradores de Madrid [Madrid] |                                           |  |
|---------------------------------------------------------------------------|-------------------------------------------|--|
| Nuevos mensajes recibidos                                                 | Notificaciones                            |  |
| Notificaciones Recibidas                                                  | Tecibidas sólo en<br>Colegios con reparto |  |
|                                                                           | manuar                                    |  |
| Traslados de copias                                                       | 0                                         |  |
|                                                                           |                                           |  |
|                                                                           |                                           |  |

Figura 60 – Página de inicio. Nuevos mensajes recibidos Colegios de Procuradores

- Órganos Judiciales:
  - Nuevos mensajes en la bandeja de entrada
    - Verificaciones de lectura

Actividad del buzón de JDO. INSTRUCCION N. 1 [Burgos]

| evos mensajes recibidos   |  |
|---------------------------|--|
| Bandeja de entrada        |  |
| Verificaciones de lectura |  |

Figura 61 – Página de inicio. Nuevos mensajes recibidos Órganos Judiciales

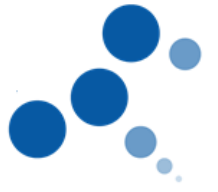

 Sección "Solicitudes recibidas": informará de solicitudes recibidas para ejercer como Sustituto/Personal autorizado/Oficial Habilitado de otro profesional. Cada una de las solicitudes dispondrá de un enlace donde se detallará la información recibida en la solicitud y se mostrarán en la pantalla de inicio hasta su aceptación/rechazo

| Solicitudes de autorización pendientes de aceptar     |
|-------------------------------------------------------|
| USUARIO 2 (Ilustre Colegio de Procuradores de Burgos) |
| USUARIO 3 (Ilustre Colegio de Procuradores de Burgos) |
| USUARIO 4 (Ilustre Colegio de Procuradores de Burgos) |

Figura 62 – Página de inicio. Solicitudes recibidas

 Sección "Avisos importantes": mostrará todos los avisos de Parada del sistema activos indicando la fecha de parada

| Avisos                               |  |
|--------------------------------------|--|
| Parada del sistema el día 30/05/2018 |  |
| Parada del sistema el día 25/06/2018 |  |
|                                      |  |

Figura 63 – Página de inicio. Nuevos mensajes recibidos Colegios de Procuradores

## 1.1.9 Alta en la libreta de profesionales para traslado

La aplicación permitirá desde el formulario principal guardar en la libreta a los profesionales seleccionados para el traslado.

Para ello, una vez añadido en el formulario el profesional destinatario del traslado, se deberá seleccionar el icono de "Añadir a libreta"

| Tr | aslado de copias Q 🖪 |       | 2015010                                               | Añadir profesional a la libreta |
|----|----------------------|-------|-------------------------------------------------------|---------------------------------|
|    | USUARIO PRUEBAS      | 45848 | Ilustre Colegio de Procuradores de Burgos             |                                 |
|    |                      |       |                                                       |                                 |
|    |                      |       |                                                       | ×                               |
|    |                      |       | Se ha añadido correctamente el contacto de la libreta |                                 |
|    |                      |       |                                                       | Aceptar                         |
|    |                      |       |                                                       |                                 |

Figura 64 – Añadir profesional a libreta para traslado 1

El profesional aparecerá en la libreta del usuario conectado.

| Notes Function - Paulities - (Unity) |                                                                                                    |                                                                                                    |  |  |
|--------------------------------------|----------------------------------------------------------------------------------------------------|----------------------------------------------------------------------------------------------------|--|--|
| Carpetas 📾                           | Mi Libreta                                                                                                    |                                                                                                    |  |  |
| Carpeta                              | MI Librota Se ha similado correctamente el contacto de la libreta Contactos en la libreta Contactos en la libreta  Contactos en la libreta  Conta | Contactos por pág : Totom ▼<br>Totom ▼<br>parca Î ↔<br>parca Î ↔<br>parca Î ↔<br>parca Î ↔<br>parca Î ↔<br>parca Î ↔<br>parca Î ↔<br>parca Î ↔<br>parca Î ↔<br>parca Î ↔<br>parca Î ↔<br>parca Î ↔<br>parca Î ↔ |  |  |
|                                      |                                                                                                    | ×.                                                                                                    |  |  |

Figura 65 – Visualización del profesional en la libreta

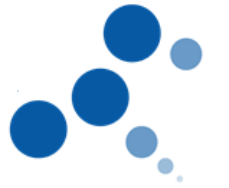

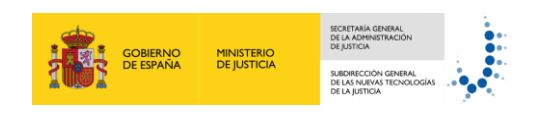

Al realizar un nuevo envío será posible seleccionar directamente desde la libreta al profesional al que se le quiere dar traslado.

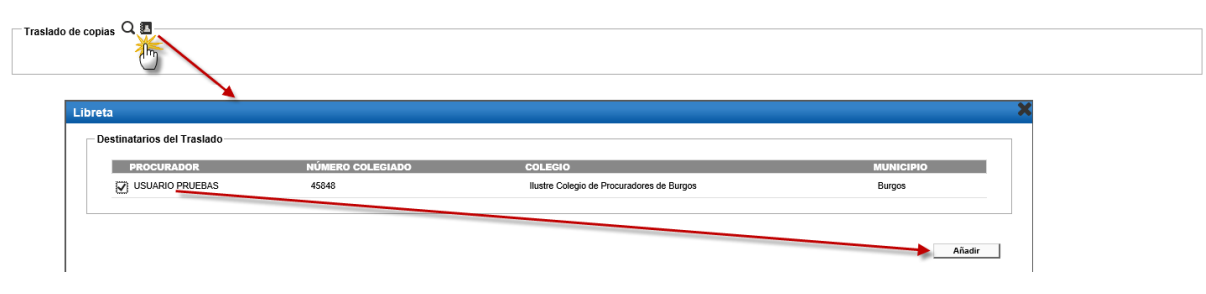

Figura 66 – Selección del profesional desde la libreta